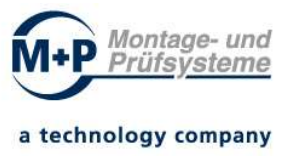

# Documentation

# inclusive Operation Manual and Datasheet

Designation

#### : Dosing Quantity Tester DP4 (Dosiermengenprüfer DP4)

Order - Nr.

: 011-2020-XXXX-Y

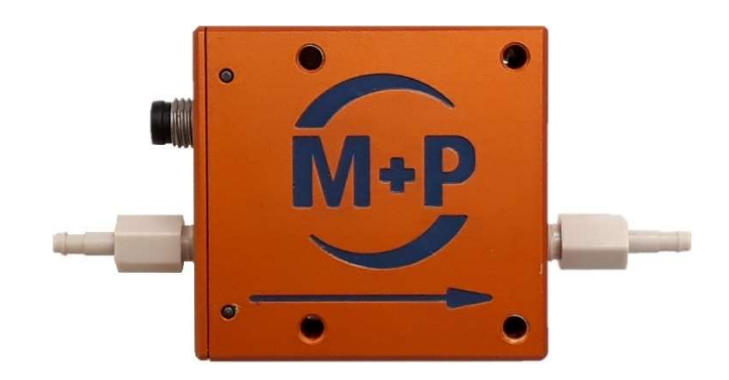

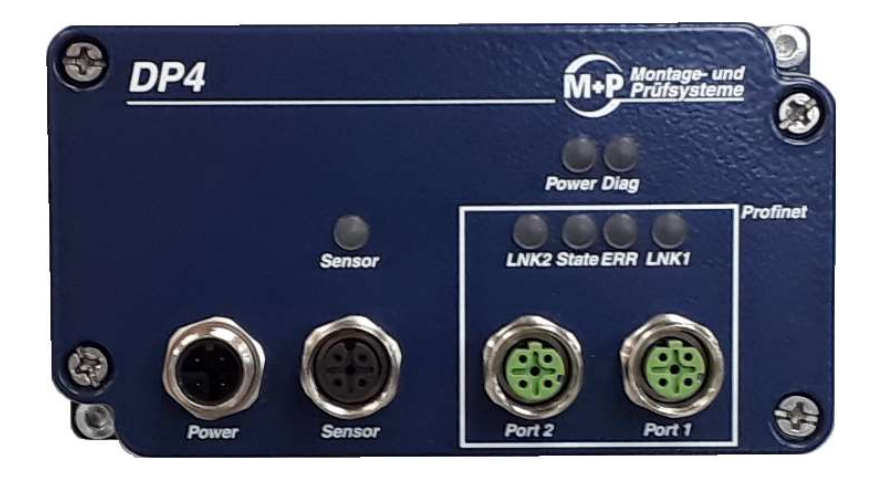

| Revision | Modification |
|----------|--------------|
|          |              |
|          |              |
|          |              |
|          |              |

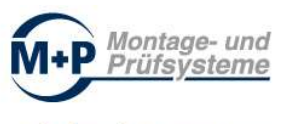

#### **Content overview**

|   |          |                                            | Page |  |  |
|---|----------|--------------------------------------------|------|--|--|
| 1 | 1 Safety |                                            |      |  |  |
| 2 | Inten    | Intended Use                               |      |  |  |
| 3 | Funct    | Functions                                  |      |  |  |
|   | 3.1      | Operating Modes                            | 5    |  |  |
|   | 3.1.1    | Web Interface                              | 5    |  |  |
|   | 3.1.2    | Profinet Operation                         | 5    |  |  |
|   | 3.2      | Communication                              | 5    |  |  |
|   | 3.3      | Function of the Sensor                     | 6    |  |  |
|   | 3.3.1    | Parameter                                  | 6    |  |  |
|   | 3.3.2    | Specifications                             | 6    |  |  |
|   | 3.3.3    | Operating Environment                      | 7    |  |  |
|   | 3.3.4    | Material Specifications                    | 7    |  |  |
|   | 3.4      | Function of the Controller                 | 7    |  |  |
| 4 | Asser    | 8                                          |      |  |  |
|   | 4.1      | DP4 - Sensor                               | 8    |  |  |
|   | 4.1.1    | Dimensions                                 | 8    |  |  |
|   | 4.1.2    | Mechanical Assembly                        | 8    |  |  |
|   | 4.1.3    | Electrical Connection                      | 9    |  |  |
|   | 4.2      | DP4 - Controller                           | 9    |  |  |
|   | 4.2.1    | Dimensions                                 | 9    |  |  |
|   | 4.2.2    | Mechanical Assembly                        | 10   |  |  |
|   | 4.2.3    | Electrical Connection                      | 10   |  |  |
| 5 | LED D    | Display Elements                           | 11   |  |  |
| 6 | Deter    | mination of Measured Values                | 12   |  |  |
|   | 6.1      | Measure and Evaluate                       | 12   |  |  |
|   | 6.2      | Determination of Measured Values in Detail | 12   |  |  |
|   | 6.1      | Configuration and Parameterization         | 13   |  |  |
| 7 | Opera    | ation via Web Interface                    | 14   |  |  |
|   | 7.1      | Web Interface Measurement                  | 14   |  |  |
|   | 7.2      | Web Interface Parameters                   | 16   |  |  |
|   | 7.3      | Web Interface Data Evaluation              | 16   |  |  |

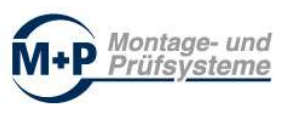

|    | 7.3.1  | Data Export as CSV-File (Save Data)                           | 18 |
|----|--------|---------------------------------------------------------------|----|
|    | 7.4    | Web Interface System Information                              | 19 |
| 8  | Opera  | ition via Profinet Interface                                  | 20 |
|    | 8.1    | Functional Description of Profinet Interface                  | 20 |
|    | 8.2    | PLC control signals - data from the PLC to the DP4 controller | 20 |
|    | 8.3    | DP4 status signals - data DP4 sensor to the PLC               | 23 |
| 9  | PLC H  | ardware Configuration / Hardware Catalogue                    | 25 |
|    | 9.1    | Installation of the Device Description Data: DP4              | 25 |
|    | 9.2    | Adding a DP4 Component to your TIA-Portal Project             | 27 |
| 10 | Progr  | amming / Sample Program                                       | 30 |
|    | 10.1   | Global Library "DP4_LIB_V01.00"                               | 30 |
|    | 10.2   | Programming via Control and Status Signals                    | 32 |
|    | 10.3   | Parameterization - function block "FB_DP4                     | 34 |
|    | 10.3.1 | Input parameters - data type "typDP4_PARA"                    | 36 |
|    | 10.3.2 | Output parameter - data type "typDP4_RESULT"                  | 37 |
|    | 10.3.3 | Instance Data Block                                           | 39 |
| 11 | Apper  | ndix                                                          | 42 |
|    | 11.1   | Data Type "typDP4_CONTROL"                                    | 42 |
|    | 11.2   | Data Type "typDP4_STATUS"                                     | 43 |
| 12 | Warra  | anty                                                          | 44 |
| 13 | Manu   | facturer Information                                          | 45 |
| 14 | EC De  | claration of Conformity                                       | 46 |

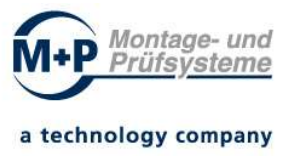

# 1 Safety

The Dosing Quantity Tester DP4 will installed as a sub-component in a machine.

- The supplier of the machine has to prove the safety of the machine.
- The supplier of the machine has to do the risk analyses. He has to create the documentation, which corresponds to current directives, laws, regulations and standards. Also, this documentation has to contain all safety instructions and necessary information of the machine. This documentation the supplier has to hand over to the buyer and user of the machine.

#### This operating manual has to be read before installation and commissioning, as well as before operating, maintaining and repairing the machine. This operating manual must be kept by the owner until decommissioning.

The Dosing Quantity Tester DP4 has to be checked for suitability and approved before using in the machine.

The Dosing Quantity Tester DP4 has to be used as intended only.

The sensor of the DP4 may be used for permitted liquids and pressures only.

In case of missredarding of this operating manual the DP4-sensor and the system can be damaged or even injure people.

The manufacturer assumes no liability and no guarantee for the consequences of tampering the Dosing Quantity Tester DP4 or misuse.

Assembly, installation, commissioning, programming, configuration, operation and maintenance of the Dosing Quantity Tester DP4 has to be done by trained and authorized personnel only.

The sensor, controller and cable of the Dosing Quantity Tester DP4 has to be protected from damage.

## 2 Intended Use

The Dosing Quantity Tester DP4 is a test device for determining flow rates of liquids.

Before use, check if technical conditions are being met. If not, it can lead to damage and / or personal injury.

Modification or manipulation of the Dosing Quantity Tester DP4 (sensor and controller) are prohibited and lead to the loss of any liability and warranty of the manufacturer.

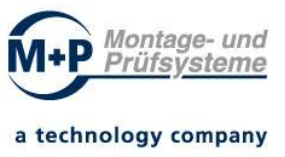

# **3** Functions

The Dosing Quantity Tester DP4 determines the flow rate in defined time intervals. The value is determined in  $\mu$ l.

The values can be displayed directly via any current browser. If the DP4 is integrated into a machine, the values are transmitted via the Profinet interface.

Parameters for evaluating of measured values can be entered and saved directly in the controller via the browser. Alternatively, parameters can be loaded into the controller via the PLC. If no parameters are to be loaded into the controller, measured values are transmitted via the Profinet interface only. In this case an evaluation has to be carried out by the PLC.

## 3.1 Operating Modes

#### 3.1.1 Web Interface

During commissioning it is helpful to operate the Dosing Quantity Tester DP4 via its software. For this purpose, the DP4 is accessable directly by any browser via a web interface. Parameters are entered and saved via the browser. Actual values and the evaluation are displayed in the browser. The browser page must be refreshed manually on a regular basis.

Operation without the presence of a controller (PLC) is not guaranteed.

#### 3.1.2 **Profinet Operation**

In regular operation, signals are transmitted to a PLC via the Profinet interface. Full functionality is guaranteed in this operation.

#### 3.2 Communication

The Dosing Quantity Tester DP4 has two equivalent Profinet interfaces. The following protocols are available for communication via these interfaces:

- HTML Web Interface
- Profinet DP

Port 1 is for communication with the PLC. Another DP4 controller can be connected to port 2, which means that several DP4 controllers can be connected.

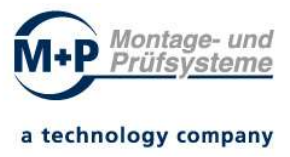

## 3.3 Function of the Sensor

The DP4 sensor records measured values and sends them to the DP4 controller.

#### 3.3.1 Parameter

| Parameter                        | Sensor | Units                    |
|----------------------------------|--------|--------------------------|
| Min. flow rate                   | 5      | µl/min                   |
| Max. flow rate                   | 5.500  | µl/min                   |
| Accuracy                         | 5,0    | % of measured value      |
|                                  | 0,2    | % of max. flow rate      |
| Repeatability accuracy           | 0,5    | % of measured value      |
|                                  | 0,02   | % of max. flow rate      |
| Temperature coefficient          | 0,1    | % of measured value / °C |
|                                  | 0,004  | % of max. flow rate / °C |
| Max. offset at vertical position | 1,5    | % of max. flow rate      |

#### 3.3.2 Specifications

relative accuracy (reference: H2O)

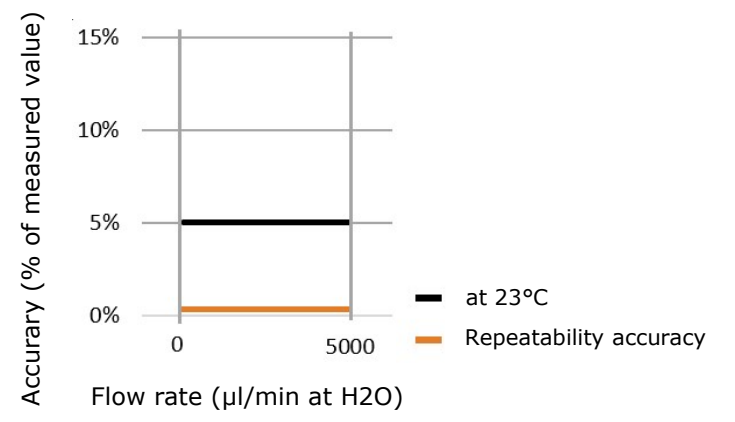

Absolute accuracy (reference: H2O)

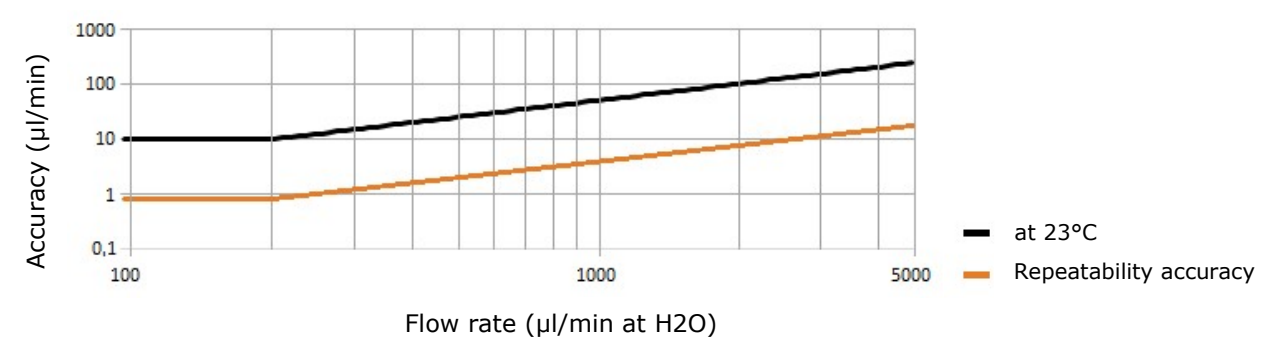

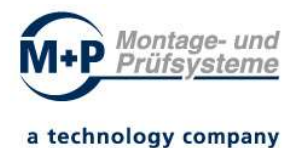

#### 3.3.3 Operating Environment

| Parameter                     | Sensor      | Units |
|-------------------------------|-------------|-------|
| Perm. environment temperature | +10 bis +45 | °C    |
| Perm. max. system pressure    | 15          | bar   |
| Burst pressure                | 30          | bar   |

#### 3.3.4 Material Specifications

| Parameter                   | Sensor                                       |
|-----------------------------|----------------------------------------------|
| Material of internal sensor | Borosilicate glass                           |
| Material of thread          | PEEK                                         |
| Material of connector       | PEEK                                         |
| Material of sealing         | NBR (alternatively: PTFE, FEPM, FEP-coating) |

#### Note:

Mechanical shocks and use of not suitable tools put stress on the thin-walled inner glass and can cause it to break.

Always check for leaks, if new connections are made.

## 3.4 Function of the Controller

The controller processes measurement data from the DP4 sensor and is used for communication. This can be done via the web interface or the Profinet interface. It is not necessary to install software on the computer.

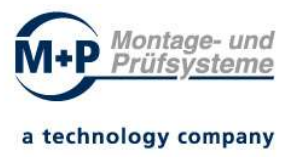

# 4 Assembly

Before installing and removing the sensor and controller, ensure that the system is without pressure and electric energy.

## 4.1 DP4 - Sensor

## 4.1.1 Dimensions

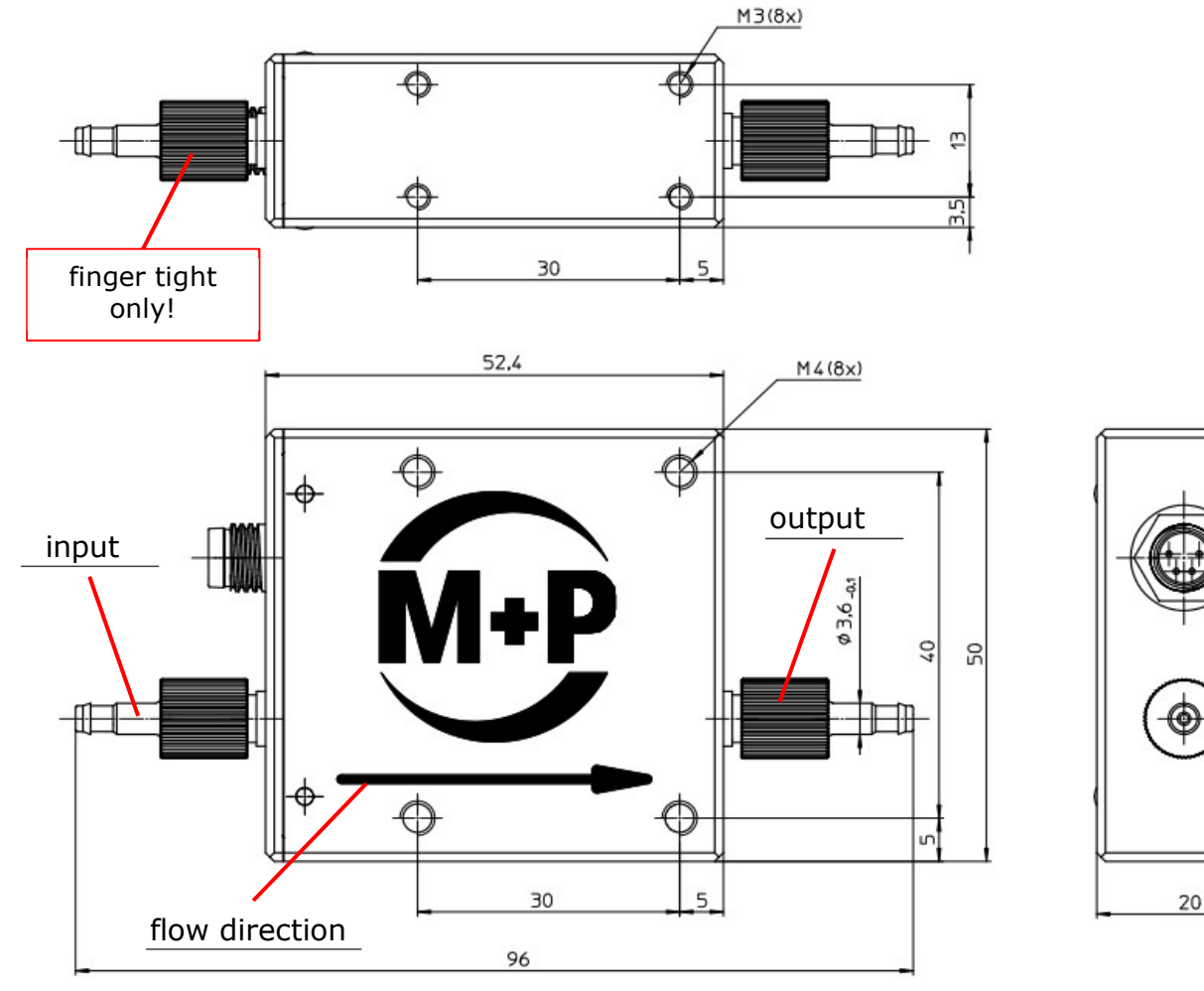

### 4.1.2 Mechanical Assembly

- Assembly sensor in a suitable position with 2 screws
  - Lay the cable to the controller neatly and securely
- Assembly hoses on the connectors
  - hoses with an inner diameter of 2.5 mm are recommended
  - Secure hoses against slipping (depending on application, hose material and pressure)
- Screw connectors into the sensor threads
  - Tight finger tight only! and check for leakages
  - Do not forget the O-ring, avoid twisting the hose, pay attention to the direction of flow
- Horizontal installation recommended

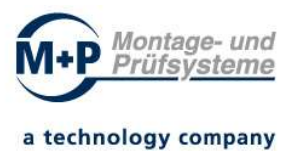

#### 4.1.3 Electrical Connection

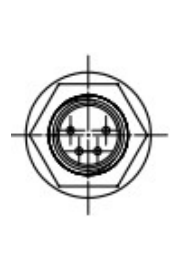

| Pin<br>Sensor | Connection | Function                               | Pin<br>Controller |
|---------------|------------|----------------------------------------|-------------------|
| 1             | SDA        | Data                                   | 1                 |
| 2             | GND        | Sensor power supply -<br>(0V / ground) | 2                 |
| 3             | VDD        | Sensor power supply +                  | 3                 |
| 4             | SCL        | Bus Clock                              | 4                 |
| M8 A-coded    |            | Ν                                      | 112 A-coded       |

• max. length of cable: 30cm

## 4.2 DP4 - Controller

#### 4.2.1 Dimensions

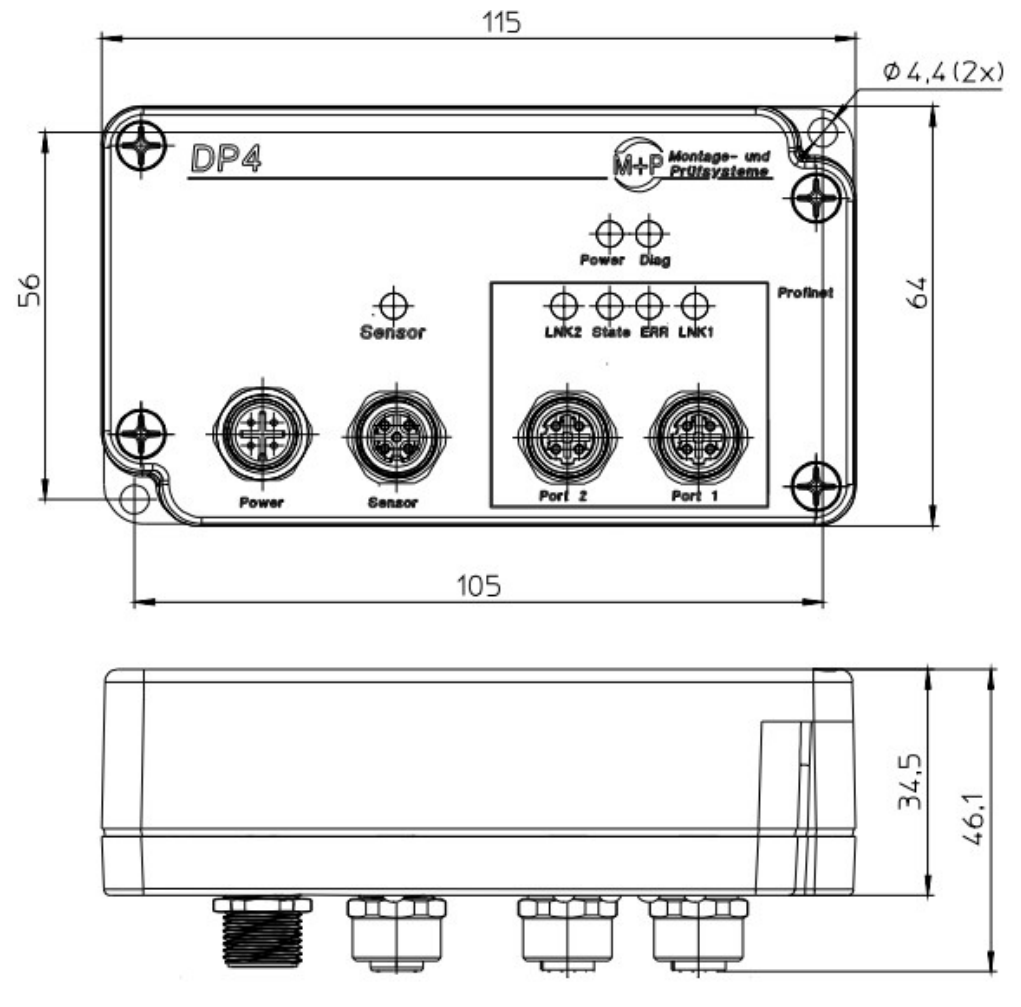

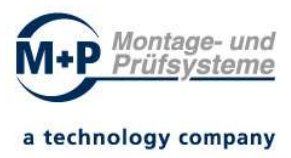

### 4.2.2 Mechanical Assembly

Assemble the controller in a suitable position with 2 screws so that the cable to the sensor can be laid neatly and safely.

#### **4.2.3 Electrical Connection**

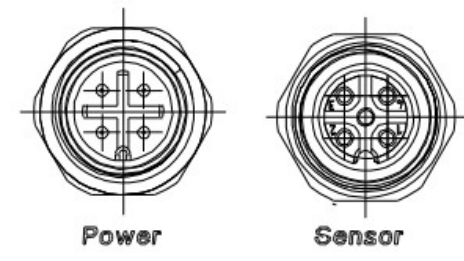

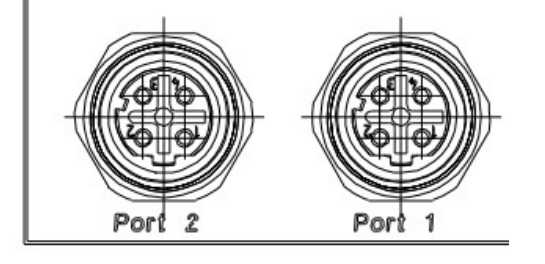

| Socket - description | Function                               |
|----------------------|----------------------------------------|
| Power                | Power supply 24V / 100mA               |
| Sensor               | Interface sensor - controller          |
| Port 1 / Port 2      | Interface Profinet (and web interface) |

#### X1 Power (M12 A-coded)

| / ( | coucu | 1          |                          |
|-----|-------|------------|--------------------------|
|     | Pin   | Connection | Function                 |
|     | 1     | +24V       | Power supply +24V        |
|     | 2     | +24V       | Power supply +24V        |
| /   | 3     | GND        | Power supply 0V / ground |
|     | 4     | GND        | Power supply 0V / ground |

#### X4 Sensor (M12 A-coded)

|   | Pin | Connection | Function                            |
|---|-----|------------|-------------------------------------|
|   | 1   | SDA        | Data                                |
| ł | 2   | GND        | Sensor Power supply - (0V / ground) |
|   | 3   | VDD        | Power supply +                      |
|   | 4   | SCL        | Bus Clock                           |

#### Port 1 und Port 2 (Profinet M12 D-coded)

| Pin | Connection | Function            |
|-----|------------|---------------------|
| 1   | TD+        | Transmission Data + |
| 2   | RD+        | Receive Data +      |
| 3   | TD-        | Transmission Data - |
| 4   | RD-        | Receive Data -      |

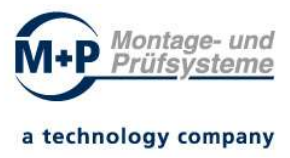

# 5 LED Display Elements

The following table shows the meaning of the individual LED signals of the controller.

| LED description        | Function                                                                                                    |                                    |  |
|------------------------|----------------------------------------------------------------------------------------------------|------------------------------------|--|
| Power (green):         | ON:                                                                                                    | Operation voltage available        |  |
|                        | OFF:                                                                                                    | Operation voltage not available    |  |
| Diag (green)           | System OK:                                                                                                  | Flashing slowly                    |  |
| Sensor LED (red/green) | Off:                                                                                                    | No sensor detected                 |  |
|                        | Red:                                                                                                    | Electric current too high          |  |
|                        |                                                                                                    | (>100 mA) sensor interface         |  |
|                        | Green:                                                                                                    | Sensor present                     |  |
|                        |                                                                                                    | Flickers – measurement active      |  |
| Profinet State (green) | Off:                                                                                                    | Bus not started                    |  |
|                        | Flash 10 Hz:                                                                                                | Error                              |  |
|                        | Flash 2 Hz:                                                                                                 | Bus started, wait for connection / |  |
|                        |                                                                                                    | Configuration mode                 |  |
|                        | On:                                                                                                    | Connected                          |  |
| Profinet Error (red)   | Off:                                                                                                    | No error                           |  |
|                        | Flash:                                                                                                    | PROFINET - light test              |  |
|                        | On:                                                                                                    | Error                              |  |
| LINKACT 1/2 (green)    | Lights up, if gateway on port 1/2 is on a working network<br>and flickers, if there is network data traffic |                                    |  |

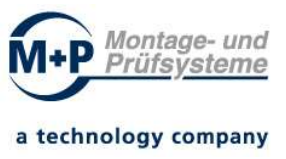

## 6 Determination of Measured Values

The DP4 determines the flow rate in a specified time interval. The flow rate results from the flow speed and the length of the time interval. The sum of all intervals is the total flow rate amount. The measured value is in  $\mu$ l.

The length of the time interval can be configured from 1 ms to 70 ms. The measured value can be corrected by using a linear correction factor.

#### 6.1 Measure and Evaluate

The measurement will be done as follows:

- 1. Command "Start"
- 2. End measurement
- 3. Read measurement value in µl
- 4. Optional: Command "Reset", reset of measured values and status flags.

To end the measurement following methods can be used:

- End with command "Stop"
- End after expiry of the measuring time (measuring time parameter> 0)
- End after detection of a decrease in flow rate (auto stop parameter)

At the end of measurement, an evaluation with alarm and warning thresholds will be done and the result is reported via the status flags.

#### 6.2 Determination of Measured Values in Detail

The following parameters are used to determine the exact measured value:

- Raw value of the interval, simple integer value from the DP4 sensor (-27500 ... 27500)
- Offset value, average value of the last 8 raw values in the state "Stop"
- 0-value threshold, configuration parameters
- Sensor coefficients, given by the DP4 sensor
- Interval time, time between the endpoints of two measurements
- Correction factor, configuration parameters for linear measured value correction

The calculation process is as follows:

- 1. Read raw value and interval time
- 2. Optional correction of the raw value with offset value, thereby eliminating the 0-offset of the DP4 sensor
- 3. Optional measured value = 0 if lower than 0 value threshold // not applicable if threshold value = 0
- 4. Link with sensor coefficients and interval time => interval flow rate
   => Result: internal flow rate
- 5. Save raw flow rate values for this interval

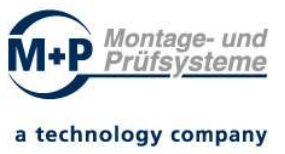

- 6. Adding up the interval flow rates
- 7. When the measurement is completed, the correction factor is applied
- 8. Evaluation of the measurement result and setting of the status flags

During the measurement, the individual interval values (raw value) are stored in the controller RAM. A maximum of 500 values can be saved. If more value will be generated, the oldest values will be overwritten.

#### 6.1 Configuration and Parameterization

The configuration / parameterization of the DP4 can be done via the PLC or a web browser.

See chapters:

- 7.2 Web Interface Parameter
- 8.2 PLC control signals data from the PLC to the DP4 controller
- 8.3 DP4 status signals data DP4 sensor to the PLC

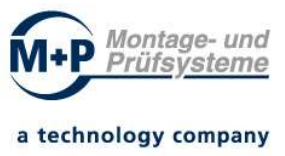

# 7 Operation via Web Interface

The DP4 controller contains an integrated web server and enables the flow sensor to be operated.

For commissioning the dosing process, it is recommendable to operate the DP4 via the web interface. Once the correct parameters have been found and the process is stable, the DP4 should be operated via the Profinet interface.

The page is called up by entering the IP address of the DP4 in the web browser.

**Note:** The factory-set IP address is: 192.168.1.100.

Note: The websites need Java-Script to run correctly

The following functions are available via the web browser:

- Measurement
- Parameterization
- Data evaluation
- System information

**Note:** Only the last 500 measured values of the measurement can be graphically displayed and exported in the web browser (web interface data evaluation / data analysis). If the measuring interval (ADC bits) is too short, the display of the measured values is incomplete. Measured values in the buffer are overwritten.

### 7.1 Web Interface Measurement

The page "Measurement" shows status information and result data of the DP4. A manual measurement can be done by using the buttons in the section "Commands".

**Note:** Manual measurement is only possible if the PLC does not have control. See parameter: "ConfigActive" (is set in PLC)

- "Actions disabled" manual measurement is disabled (PLC has control)
- "Actions <u>enabled</u>" manual measurement is enabled

| DP4-Dosiermeng         | genprüfer × +                                |                                         |                 | :               | - 0                       | ×  |
|------------------------|----------------------------------------------|-----------------------------------------|-----------------|-----------------|---------------------------|----|
| ← → ♂ ✿                | 0 🔏 192.168.40.                              | 141                                     | (80%) 🖾         |                 | I\ 🗉 📽                    | -0 |
| DP4 - Dosi             | ermengenprüfer                               |                                         |                 | M+P             | Montage- un<br>Prüfsystem |    |
| Measurement            | Measurement                                  | Actions enabled                         | Page refresh    | Refresh done ok |                           |    |
| Parameters             | Results                                      |                                         |                 |                 |                           |    |
| Data analysis          | Status / Measuring points<br>Result / Offset | Stat:  STOP  AL   C<br>21,985 µl / 4906 | OVLJ / MP: 0415 |                 |                           |    |
| System-<br>information | Commands                                     |                                         |                 |                 |                           |    |

Figure: DP4 Dosing Quantity Tester - "Measurement" in web browser

#### The web interface shows various status information under "Results"

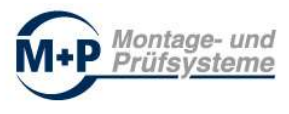

| Abb. | Description              |
|------|--------------------------|
| RUN  | Measurement is active    |
| STOP | Measurement is ended     |
| ОК   | Measurement result is ok |
| AL   | Alarm too little         |

| Abb. | Description                 |
|------|-----------------------------|
| WL   | Warning too little          |
| WU   | Warning too much            |
| AU   | Alarm too much              |
| OVL  | Exceeding measurement range |

#### **Operation via the integrated web browser / manual measurement**

Several control buttons are available under "Commands" for measurement:

| -4 - Dos              | lermengenpruter                              |                                            |                | M+P Prüts       | ystem |
|-----------------------|----------------------------------------------|--------------------------------------------|----------------|-----------------|-------|
| easurement            | Measurement                                  | Actions enabled                            | Page refresh   | Refresh done ok |       |
| arameters             | Results                                      |                                            |                |                 |       |
| ata analysis          | Status / Measuring points<br>Result / Offset | Stat:  STOP  AL   O\<br>21,985 / lи / 4906 | /L] / MP: 0415 |                 |       |
| System-<br>nformation | Commands                                     |                                            |                |                 |       |
|                       | Measurement:                                 |                                            |                |                 |       |
|                       | Start Stop Reset                             | Get<br>Data                                |                |                 |       |
|                       | Num. of<br>Statistics meas. Offset Th        | reshold Interval                           |                |                 |       |

Figure: DP4 Dosing Quantity Tester - "Measurement" in web browser

| Button         | Function                      |                                   |
|----------------|-------------------------------|-----------------------------------|
| "Start"        | Start measurement             | possible at "Action enabled" only |
| "Stop"         | Stop measurement              | possible at "Action enabled" only |
| "Reset"        | Reset measurement / sequence  | possible at "Action enabled" only |
| "Get Data"     | Get data                      |                                   |
| "Display Data" | Display data / update display |                                   |

Control buttons for manual measurement

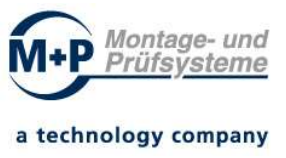

#### 7.2 Web Interface Parameters

The page "Parameters" can be used to parameterize the DP4. The parameters of the current parameterization are displayed in the upper section. The current configuration can be saved as a TXT-file on the local computer using the button "Save Config".

**Note** to the parameter overview:

- 8.2 PLC control signals data from the PLC to the DP4 controller
- 8.3 DP4 status signals data DP4 sensor to the PLC

A configuration can be loaded and enabled from the computer by using the buttons "Load Config" and "Activate Config".

| DP4-Dosiermengenprüf                    | er × +                                                                                                    |                                                                                                    | - 🗆 ×                           |
|-----------------------------------------|----------------------------------------------------------------------------------------------------|----------------------------------------------------------------------------------------------------|---------------------------------|
| (←) → 健 @                               | 0 🔏 192.168.40.141                                                                                                    | ··· 🖂 🕁                                                                                                    | II\ ⊡ 📽 ≌                       |
| DP4 - Dosi                              | ermengenprüfer                                                                                                    |                                                                                                    | M+P Montage- und<br>Prüfsysteme |
| Measurement                             | Parameter Ma                                                                                                    | Page refresh Refresh done ok                                                                                                    |                                 |
| Parameters                              | Sensor Parameter                                                                                                    |                                                                                                    |                                 |
| Data analysis<br>System-<br>information | Alarm threshold :<br>Warning threshold:<br>ADC-Sampling :<br>"0" Threshold / Correction coefficient :<br>Measuring time / Auto measurement<br>Temperature / Heating:<br>Offset: Value / Usage<br>Operating time/ Sensor Status<br>Save Config | lower: 20,000 µl / upper: 40,000 µl<br>lower: 25,000 µl / upper: 35,000 µl<br>14 Bit / 17,5 ms<br>0 / 1,350<br>0 ms / Auto: off<br>29,8 °C / on<br>59 / on<br>000005:06:26 / ok<br><b>Load Config:</b> Durchsuchen Keine Datei ausgewählt. |                                 |
|                                         | Set Configuration         Alarm threshold:       lower:         Warning       lower:         0 threshold:                                                                                                    | µl       upper.         µl       upper.         Correction coefficient:       □         ✓       □         Auto measurement       ✓                                                                                                    | וע<br>וע                        |

Figure: DP4 Dosing Quantity Tester - "Parameters" in web browser

### 7.3 Web Interface Data Evaluation

The page "Data analysis" can be used to display the measured values. The measured values of the last measurement can be called up and displayed by the DP4 using the buttons "Get Data" and "Display Data".

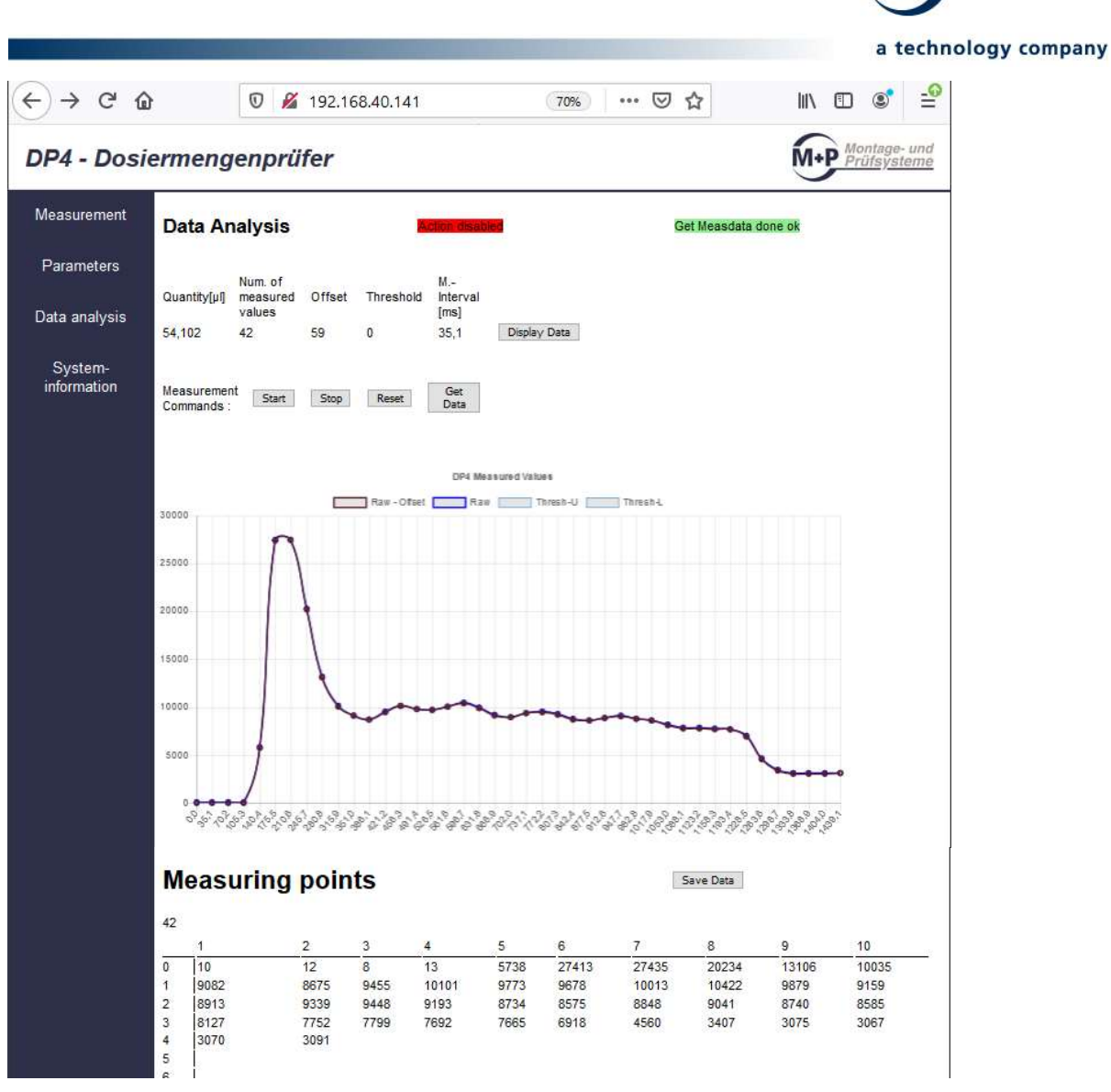

Figure: DP4 Dosing Quantity Tester - "Data analysis" in web browser - measurement curve

| Function     | Description                                |
|--------------|--------------------------------------------|
| Start        | Start measurement                          |
| Stop         | Stop measurement                           |
| Reset        | Reset measurement                          |
| Get Data     | Get data from DP4 controller               |
| Display Data | Display measured data                      |
| Save Data    | Save displayed measurement data (CSV-file) |

**Note:** Manual measurement is only possible if the PLC does not have control.

Montage- und Prüfsysteme

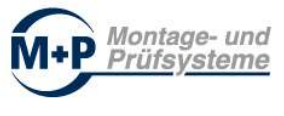

## 7.3.1 Data Export as CSV-File (Save Data)

| ſ | Measurement data | DP4 |
|---|------------------|-----|
|   |                  |     |
|   | Volume: ;40,464  |     |
|   | Points: ;64      |     |
|   | Offset: ;84      |     |
|   | ZeroThresh.: ;0  |     |
|   | Interval: ;35,1  |     |
|   | 1;2              |     |
|   | 2;-2             |     |
|   | 3;6              |     |
|   | 4;1              |     |
|   | 5;1              |     |
|   | 6;2              |     |
|   | 7;-2             |     |
|   | 8;8              |     |
|   | 9;4              |     |
|   | 10;0             |     |
|   | 11;7             |     |
|   | 12;3             |     |
|   | 13;4             |     |
|   | 14;0             |     |
|   | 15;1             |     |
|   | 16;8             |     |
|   | 17;5             |     |
|   | 18;25            |     |
|   | 19;2124          |     |
|   | 20;6691          |     |
|   | 21;5529          |     |
|   | 22;5883          |     |
|   | 23;5369          |     |
|   | 24;4552          |     |
|   | 25;4230          |     |
|   | 26;4417          |     |
|   | 27;4557          |     |
|   |                  |     |
| L |                  |     |

Figure: Data export as CSV-file

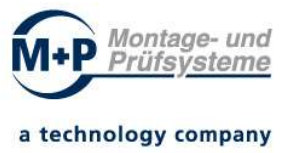

## 7.4 Web Interface System Information

Device and status information is displayed on the page "System Information":

- Firmware version
- Script version
- PN-module and IP-address
- Sensor
- Sensor status
- Amount of measurements (since last reset)
- Operating time (since last turn on)

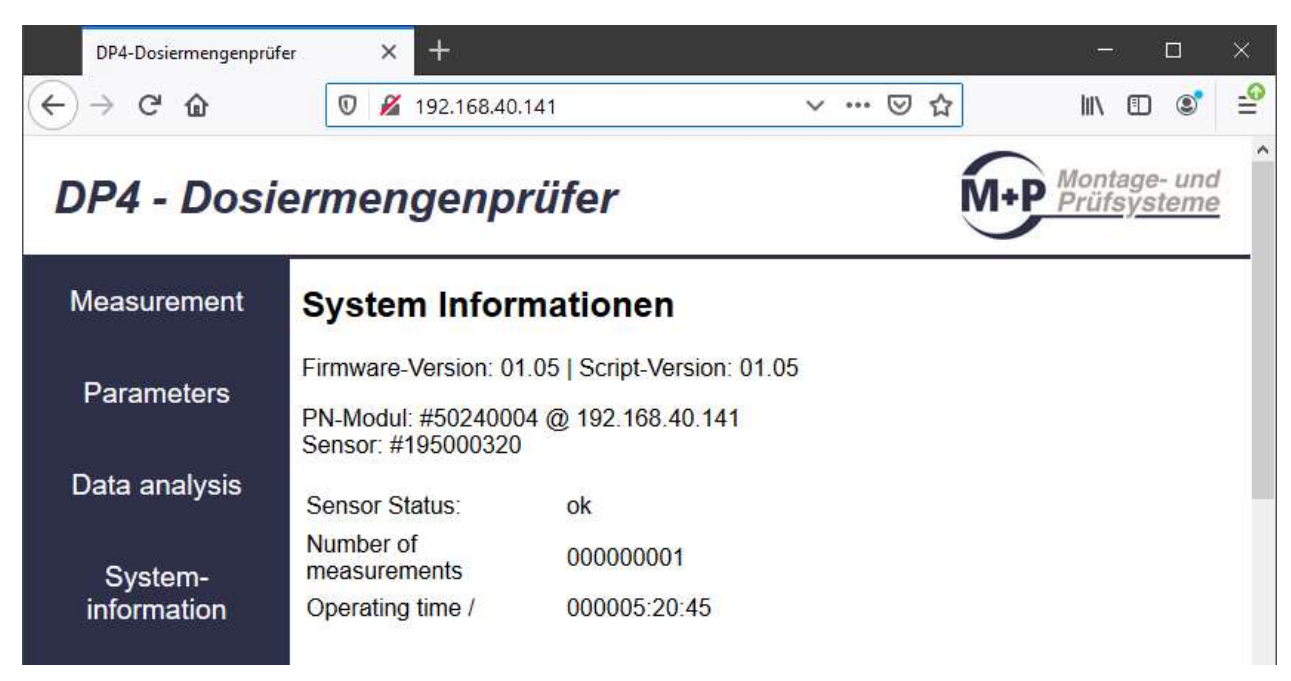

Figure: DP4 Dosing Quantity Tester - "System Information" in web browser

![](_page_19_Picture_0.jpeg)

## 8 Operation via Profinet Interface

#### 8.1 Functional Description of Profinet Interface

This communication is via one of the two Profinet ports.

The control and status signals must be written or read synchronously. Use the blocks for consistent reading / writing of data (DPRD\_DAT und DPWR\_DAT).

**Note:** In the TIA-PORTAL library "DP4\_LIB\_Vxx.xx" the control and status signals are declared as templates (PLC data types "typDP4\_CONTROL" and "typDP4\_STATUS").

The structure of the data types is listed in the appendix "typDP4\_CONTROL" and "typDP4\_STATUS".

### 8.2 PLC control signals - data from the PLC to the DP4 controller

28 bytes are transferred from the DP4 controller to the DP4 sensor (data types in S7 format).

The measurement process is started with the command "Start". "Stop" ended and "Reset" cancelled. The control signals also contain configuration parameters and enable signals for configuration and operation via the web browser.

| Byte | Bit | Data<br>type | Name        | Description                                                               |
|------|-----|--------------|-------------|---------------------------------------------------------------------------|
| 0    | 0   | Bool         | Start       | Command: Start                                                            |
| 0    | 1   | Bool         | Stop        | Command: Stop                                                             |
| 0    | 2   | Bool         | Reset       | Command: Reset                                                            |
| 0    | 3   | Bool         |             | Reserve                                                                   |
| 0    | 4   | Bool         |             | Reserve                                                                   |
| 0    | 5   | Bool         |             | Reserve                                                                   |
| 0    | 6   | Bool         |             | Reserve                                                                   |
| 0    | 7   | Bool         |             | Reserve                                                                   |
| 1    | 0   | Bool         | HeatingOn   | not in use (Sensor heating keep on after measurement)                     |
| 1    | 1   | Bool         | UseOffsetOn | Config: The zero-point offset determined in the measurement pause is used |
| 1    | 2   | Bool         | AutoStopOn  | Config: The measurement is stopped<br>after the end of dosing is detected |
| 1    | 3   | Bool         |             | Reserve                                                                   |
| 1    | 4   | Bool         |             | Reserve                                                                   |
| 1    | 5   | Bool         |             | Reserve                                                                   |

![](_page_20_Picture_0.jpeg)

| а | tec | hno | loav | com | panv |
|---|-----|-----|------|-----|------|
| _ | _   |     |      |     |      |

| 1     | 6 | Bool  | WebConfigEnable | 1: Release configuration and manual measurement via web browser                                   |
|-------|---|-------|-----------------|---------------------------------------------------------------------------------------------------|
| 1     | 7 | Bool  | ConfigActive    | 0: Ignore config values<br>1: Accept config values                                                |
| 2-5   | - | Real  | UpperLimit      | Config: Upper limit ok [µl]                                                                       |
| 6-9   | - | Real  | UpperLimitWarn  | Config: Upper limit warning [µl]                                                                  |
| 10-13 | - | Real  | LowerLimitWarn  | Config: Lower limit warning [µl]                                                                  |
| 14-17 | - | Real  | LowerLimit      | Config: Lower limit ok [µl]                                                                       |
| 18-21 | - | Real  | CorrCoeff       | Config: Correction factor (linear correction)                                                     |
| 22-23 | - | UINT  | MeasTime        | Config: Measurement time (ms)<br>automatic end after measurement time<br>[ms], if > 0             |
| 24-25 | - | UINT  | ZeroThreshold   | Config: "0" threshold for evaluating of raw data of the sensor                                    |
| 26    | - | USINT | ADC-Bits        | Config: Sensor resolution in Bit (9-16)<br>(indirect setting of the measurement<br>interval time) |
| 27    | - | Byte  |                 | Fill byte not in use                                                                              |
| 27    |   | Dyte  |                 |                                                                                                   |

#### ADC-Bits:

The parameter "ADC bits" indirectly determines the setting of the measurement interval time and is dependent on the DP4 sensor. The parameter also has an influence on the presentation of the values in the web browser, since only the last 500 measured values can be displayed.

DP4 sensor - typical values for the parameter "ADC bits":

| ADC-Bits | Measurement<br>interval [ms] | max. record of measurement [s]<br>(max. 500 values) |
|----------|------------------------------|-----------------------------------------------------|
|          |                              | for display in the web browser                      |
| 9        | 1,0                          | 0,5                                                 |
| 10       | 1,6                          | 0,8                                                 |
| 11       | 2,6                          | 1,3                                                 |
| 12       | 4,8                          | 2,4                                                 |
| 13       | 9,1                          | 4,5                                                 |
| 14       | 17,8                         | 9,0                                                 |
| 15       | 35,0                         | 17,0                                                |
| 16       | 70,0                         | 35,0                                                |

![](_page_21_Picture_0.jpeg)

<u>Example</u>: The configuration ADC bits = 13 (measuring interval approx. 9.1 ms) enables measured value recording of approx. 4.5 seconds.

**Note:** Only the last 500 measured values of the measurement can be graphically displayed and exported in the web browser (web interface data evaluation / data analysis). If the measuring interval is too short, the display of the measured values is incomplete. Increase the value in the parameter "ADC bits" in order to fully display the measured values of the measurement.

The flow rate ("quantity") is calculated for the entire measuring process and is independent of the display time (buffering) of the last 500 measured values.

![](_page_21_Figure_4.jpeg)

Figure: DP4 Dosing Quantity Tester - " Data analysis " in web browser

The control signal "Start" (command "Start") must remain set until the "Run = TRUE" status signal is reported.

The control signal "Stop" (command "Stop") must remain set until the "Stop = TRUE" status signal is reported.

![](_page_22_Picture_0.jpeg)

The control signal "Reset" (command "Reset") has to remain set until the status signals (Run, Stop, IO, Nok +, Warn +, Warn-, Nok-, Overflow) have been reset (= FALSE) and DosingQuantity = 0.0 was set.

### 8.3 DP4 status signals - data DP4 sensor to the PLC

40 bytes are transferred from the Dosing Quantity Tester DP4 to the PLC (data types in S7 format).

| Byte  | Bit | Data<br>type | Name           | Description                                                             |
|-------|-----|--------------|----------------|-------------------------------------------------------------------------|
| 0     | 0   | Bool         | Run            | Measurement active                                                      |
| 0     | 1   | Bool         | Stop           | Measurement ended                                                       |
| 0     | 2   | Bool         | Ok             | OK (UpperLimit >= result <= LowerLimit)                                 |
| 0     | 3   | Bool         | Nok+           | NOK: too much (result > UpperLimit)                                     |
| 0     | 4   | Bool         | Warn+          | Warning: Upper limit passed                                             |
| 0     | 5   | Bool         | Warn-          | Warning: Lower limit passed                                             |
| 0     | 6   | Bool         | Nok-           | NOK: too little (result < UpperLimit)                                   |
| 0     | 7   | Bool         | Overflow       | Overflow measurement range                                              |
| 1     | 0   | Bool         | Heating        | not in use (Sensor heating keep on after measurement)                   |
| 1     | 1   | Bool         | UseOffset      | 1: the 0-point offset determined in the measurement pauses is in use    |
| 1     | 2   | Bool         | AutoStop       | 1: the measurement is stopped after the end of dosing has been detected |
| 1     | 3   | Bool         | Sensor         | 1: Measuring sensor detected on the device, works properly              |
| 1     | 4   | Bool         |                | Reserve                                                                 |
| 1     | 5   | Bool         |                | Reserve                                                                 |
| 1     | 6   | Bool         |                | Reserve                                                                 |
| 1     | 7   | Bool         |                | Reserve                                                                 |
| 2-5   | -   | Real         | DosingQuantity | Dosing quantity [µl]                                                    |
| 6-9   | -   | Real         | UpperLimit     | Upper limit ok [µl]                                                     |
| 10-13 | -   | Real         | UpperLimitWarn | Upper limit warning [µl]                                                |
| 14-17 | -   | Real         | LowerLimitWarn | Lower limit warning [µl]                                                |
| 18-21 | -   | Real         | LowerLimit     | Lower limit ok [µl]                                                     |
| 22-25 | -   | Real         | SensorOffset   | Sensor offset (actual value)                                            |

The meaning of the status signals is listed in the following table:

![](_page_23_Picture_0.jpeg)

| 26-29 | - | Real  | Temp          | Temperature [°C] (actual value) |
|-------|---|-------|---------------|---------------------------------|
| 30-33 | - | Real  | CorrCoeff     | Correction coefficient          |
| 34-35 | - | UINT  | MeasTime      | Measurement time [ms]           |
| 36-37 | - | UINT  | ZeroThreshold | "0" threshold                   |
| 38    | - | USINT | ADC-Bits      | Sensor resolution in bit (9-16) |
| 39    | - | Byte  |               | Fill byte, not in use           |

#### Note:

In the event of a measuring range overflow (Overflow = TRUE), the flow rate is too high.

Countermeasures:

- reduce flow speed
- increase measurement interval (parameter ADC-Bits)

If the dosing quantity is different, check the correction factor "CorrCoeff" (linear correction).

![](_page_24_Picture_0.jpeg)

# 9 PLC Hardware Configuration / Hardware Catalogue

The device description data of the Dosing Quantity Tester DP4 has to be added to the hardware catalogue of your programming environment. Here explained on basis of TIA Portal.

## 9.1 Installation of the Device Description Data: DP4

To install the device description data of the DP4, use the menu item "Device Description Files (GSD)" in the TIA Portal menu "Extras".

Install supplied device description file:

#### e.g. "GSDML-V2.33-MP\_GMBH-DP4-SENSOR-20200226.XML".

**Note:** For further information, use the help information system of the TIA PORTAL (search term "Install GSD file").

![](_page_24_Picture_8.jpeg)

Figure: TIA Portal: Manage device description files (GSD)

After installation, the component "DP4" is displayed in the "additional field devices / PROFINET IO / sensors / MP GmbH" folder in the hardware catalogue.

![](_page_25_Picture_0.jpeg)

In the folder DP4 head module "DP4-PROFINET 2Port" and sensor module "DP4 Flow Sensor" are displayed.

| otionen                                                                                                    |                                                                                                    |                                                                         | Optionen                                               |
|----------------------------------------------------------------------------------------------------|----------------------------------------------------------------------------------------------------|-------------------------------------------------------------------------|--------------------------------------------------------|
| puonen                                                                                                    |                                                                                                    | 10<br>1                                                                 | optionen                                               |
| Katalog                                                                                                    |                                                                                                    | ardw                                                                    | ✓ Katalog                                              |
|                                                                                                    | tini linit                                                                                                    | are-                                                                    |                                                        |
| Filter Profil: <alle></alle>                                                                                                    |                                                                                                    | Kata                                                                    | Filter Profil: <alle></alle>                           |
| Controller                                                                                                    |                                                                                                    | log                                                                     | Controller                                             |
| HMI                                                                                                    |                                                                                                    |                                                                         | HMI     Forestame                                      |
| Antriebe & Starter                                                                                                    |                                                                                                    | ٧.                                                                      | Antriebe & Starter                                     |
| Material States                                                                                                    |                                                                                                    | on                                                                      | Interse d statter                                      |
| 📴 Erfassen & Überwachen                                                                                                    |                                                                                                    | line                                                                    | 🕨 📴 Erfassen & Überwachen                              |
| Dezentrale Peripherie                                                                                                    |                                                                                                    | a-To                                                                    | 🕨 🛅 Dezentrale Peripherie                              |
| I Stromversorgung und -verteilung                                                                                                    |                                                                                                    | slov                                                                    | Stromversorgung und -verteilung                        |
| Feldgeräte                                                                                                    |                                                                                                    |                                                                         | Feldgeräte                                             |
| Weitere Feldgeräte                                                                                                    |                                                                                                    | 1                                                                       | Veitere Feldgeräte                                     |
| Weitere Ethernet-Geräte                                                                                                    |                                                                                                    | Au                                                                      | Weitere Ethernet-Gerate                                |
| Drives                                                                                                    |                                                                                                    | fga                                                                     | ROFINE HO                                              |
| Encoders                                                                                                    |                                                                                                    | bei                                                                     | Encoders                                               |
| 🕨 🥅 Gateway                                                                                                    |                                                                                                    |                                                                         | ▶ 🛄 Gateway                                            |
| 🕨 🧊 General                                                                                                    |                                                                                                    | m                                                                       | 🕨 🛅 General                                            |
| • 📺 1/0                                                                                                    |                                                                                                    | Bi                                                                      | • 📺 1/0                                                |
| • 🔤 Sensors                                                                                                    |                                                                                                    | blic                                                                    | • Im Sensors                                           |
| KEYENCE CORPORATION.                                                                                                    |                                                                                                    | the                                                                     | KEYENCE CORPORATION.                                   |
| ▼ U MP GmbH                                                                                                    |                                                                                                    | ker                                                                     | ▼ Im MP GmbH                                           |
|                                                                                                    |                                                                                                    | 2                                                                       | T DP4                                                  |
| MINING I 2000                                                                                                    |                                                                                                    | -                                                                       |                                                        |
| Valves                                                                                                    |                                                                                                    | Ad                                                                      | ✓ Modul                                                |
| PROFIBUS DP                                                                                                    |                                                                                                    | 4                                                                       | ✓ Bidirektionale Module (E/A)                          |
|                                                                                                    |                                                                                                    | S                                                                       | DP4 Flow Sensor                                        |
| Information                                                                                                    | _                                                                                                    |                                                                         |                                                        |
| mornadon                                                                                                    |                                                                                                    |                                                                         | <ul> <li>Internation</li> </ul>                        |
| erat:                                                                                                    |                                                                                                    |                                                                         | Gerat:                                                 |
| • <b>.</b>                                                                                                    |                                                                                                    |                                                                         |                                                        |
|                                                                                                    |                                                                                                    |                                                                         |                                                        |
|                                                                                                    | =                                                                                                    |                                                                         |                                                        |
| DP4-PROFINET 2Port                                                                                                    |                                                                                                    |                                                                         | DP4-PROFINET 2Port                                     |
|                                                                                                    |                                                                                                    |                                                                         |                                                        |
| tikel-Nr.: V3804                                                                                                    |                                                                                                    |                                                                         | Artikel-Nr.: V3804                                     |
|                                                                                                    |                                                                                                    |                                                                         |                                                        |
| rsion: (GSDML-V2.33-MP_GMBH-DP4-SENSOR-20200226.XML)                                                                                                    |                                                                                                    |                                                                         | Version: (GSDML-V2.33-MP_GMBH-DP4-SENSOR-20200226.XML) |
| eschreibung:                                                                                                    |                                                                                                    |                                                                         | Beschreibung:                                          |
|                                                                                                    |                                                                                                    |                                                                         |                                                        |
| opiNeT Feldbusknoten<br>ardware-Katalog<br>otionen                                                                                                    | ~                                                                                                    | 12                                                                      | PROFINET Feldbusknoten                                 |
| OFINETFeldbusknoten rrdware-Katalog titionen Katalog                                                                                                    |                                                                                                    | 😐 📑 Hardw.                                                              | PROFINET Feldbusknoten                                 |
| NOFINET Feldbusknoten<br>ardware-Katalog<br>Jtionen<br>Katalog                                                                                                    | v<br>I<br>I<br>I<br>I<br>I<br>I<br>I<br>I<br>I<br>I<br>I<br>I<br>I<br>I<br>I<br>I<br>I<br>I<br>I                                                                                                    | 😐 📑 Hardware-k                                                          | PROFINET Feldbusknoten                                 |
| ROFINETFeldbusknoten artfware-Katalog ptionen Katalog Filter Profil: (                                                                                                    | v<br>The Lee                                                                                                    | 💾 📑 Hardware-Kata                                                       | FROFINET Feldbusknoten                                 |
| NOFINET Feldbusknoten  trdware-Katalog  tionen  Katalog  Filter Profi:                                                                                                    | v<br>Ten Lini<br>Viji v                                                                                                    | 😐 📑 Hardware-Katalog                                                    | PROFINET Feldbusknoten                                 |
| NoFINET Feldbucknoten                                                                                                    | v<br>Trei Lini<br>Ven V                                                                                                    | Hardware-Katalog                                                        | PROFINET Feldbusknoten                                 |
| OFINET Feldbusknoten ardWare-Katalog  tionen  Katalog  Filter Profi: ⊲Alle>  G Controller  HM RCSysteme                                                                                                    |                                                                                                    | 😃 🔄 Hardware-Katalog 🕞                                                  | FROFINET Feldbusknoten                                 |
| ROFINET Feldbusknoten ardware-Katalog ptionen  Katalog  Filter Profi: <-lie>  Controller  HM  HM  HM  HM  HM  HM  HM  HM  HM  H                                                                                                    |                                                                                                    | 💾 📳 Hardware-Katalog 🕞 O.                                               | PROFINET Feldbusknoten                                 |
| ROFINETFeldbusknoten ardiware-Katalog ptionen Katalog Filter Profil:  Alle> Gonroller HM GrossesSysteme MatricesSysteme MatricesSysteme Berdersen Sterer Berdersen Sterer Berdersen Steren                                                                                                    | v<br>Internet internet i | 💾 💾 Hardware-Katalog 🛛 Onlin                                            | PROFINET Feldbusknoten                                 |
| ROFINETFeldbusknoten ardware-Katalog ptionen  Katalog  Filter Profi: Alle>  G Controller  HM C-Systeme C Allebe & Starter C Allebe & Starter C All            |                                                                                                    | 😃 🔄 Hardware-Katalog 🛛 🖃 Online-T                                       | FROFINET Feldbusknoten                                 |
| ROFINETFeldbusknoten ardware-Katalog ptionen  Katalog  Filter Profil: <li>Formation (State)         Annobe &amp; Stater         Annobe &amp; Stater         Annobe &amp; Stater         If efforts = Uberwachen         Erfassen &amp; Uberwachen         Stonterstale Peripherie         Stonterstale Peripherie         Stontersta</li> | v<br>Internet internet<br>Verification                                                                                                    | Hardware-Katalog S Online-Tool                                          | PROFINET Feldbusknoten                                 |
| ROFINETFeldbusknoten  ardware-Katalog  ptionen  Katalog  Filter Profi:  Alle>  Gontroller  HM Gospitene  Metikomponeten  Effacen & Dierwachen  Dezentrale Ferghene  Starter Filterene Fergite                                                                                                    |                                                                                                    | Hardware-Katalog S Online-Tools                                         | FROFINET Feldbusknoten                                 |
| ROFINETFeldbusknoten  ardware-Katalog  ptionen  Katalog  Filter Profil: <alle>  Gortroller  HM CSysteme CSysteme CSysteme CSysteme CSysteme CSysteme CSysteme CSysteme CSysteme CSysteme CSysteme CSysteme CSysteme CSSSTEME CSSSTEME CSSSTEM</alle>     |                                                                                                    | Hardware-Katalog S Online-Tools                                         | PROFINET Feldbusknoten                                 |
| ROFINETFeldbusknoten  ardware-Katalog  ptionen  Katalog  Fiter Profil: Alle>  Torroller  Torroller  Torroller  Torroller  Torroller  Fitzers Starter  Starter  Starter  Starter  Starter  Starter  Starter  Torroller  Starter  Torroller  Torroll            |                                                                                                    | 💾 🔄 Hardware-Katalog 🕞 Online-Tools 🕼 A                                 | PROFINET Feldbusknoten                                 |
| ROFINETFeldbusknoten  artdware-Katalog  ptionen  Katalog  Filter Profi: Alle>  Controller  Controller  Antriebe & Starter  Antriebe & Starter  Antriebe & Starter  Entoxponenten  Effasen & Überwachen  Effasen & Überwachen  Effasen & Uberwachen  Effasen & Uberwachen  Effasen  Effasen & Uberwachen  Effasen  Effasen Effasen  Effasen  Effasen  Effasen Effasen  Effasen  Effasen  Effasen  Effasen  Effasen  Effasen  Effasen  Effasen  Effasen  Effa            |                                                                                                    | 😃 🚆 Hardware-Katalog 🖃 Online-Tools 🙀 Aufg                              | FROFINET Feldbusknoten                                 |
| ROFINETFeldbusknoten  ardware-Katalog  ptionen  Katalog  Filter Profil: <alle>  Controller  HM  Controller  HM  Controller  Modersen Starter  Modersen Start</alle>     |                                                                                                    | 💾 🔄 Hardware-Katalog 🕞 Online-Tools 🕼 Aufgab                            | PROFINET Feldbusknoten                                 |
| ADFINETFeldbusknoten                                                                                                    |                                                                                                    | 💾 🖫 Hardware-Katalog 🔄 Online-Tools 🕼 Aufgaben                          | FROFINET Feldbusknoten                                 |
| ROFINET Feldbusknoten       ardware-Katalog       ptionen       Katalog       Filter       Profil:                                                                                                    |                                                                                                    | 💾 🖫 Hardware-Katalog 🔄 Online-Tools 🕼 Aufgaben                          | FROFINET Feldbusknoten                                 |
| BOFINET Feldbusknoten       ardware-Katalog       ptionen       Katalog       Filter       Profil:       Controller       HM       PC-Systeme       Antribe & Starter       Mattibe & Starter       Mattibe & Starter       Mattibe & Starter       Mattibe & Starter       Mattibe & Starter       Mattibe & Starter       Meticker Borenten       Bezentrale Peripherie       Stormwerzong und verteilung       Feldgeräte       Weitere Ethernet-Geräte       Meticer Buberwochten       PROFINETO       Meticer Ethernet-Geräte       Meticer Buberwochten       Encoders       Encoders       Encod                                                                                                    |                                                                                                    | 💾 🚆 Hardware-Katalog 🔄 Online-Tools 🕼 Aufgaben 🗍 B                      | PROFINET Feldbusknoten                                 |
| AdVine Feldbusknoten                                                                                                    |                                                                                                    | 💾 🚆 Hardware-Katalog 🔄 Online-Tools 🕼 Aufgaben 📑 Bibli                  | FROFINET Feldbusknoten                                 |
| ROFINET Feldbusknoten       ardware-Katalog       ptionen       Katalog       Filter     Profil:       @ controller       @ hM       @ hM       @ moderate       @ moderate       @ moderate       @ moderate       @ moderate       @ moderate       @ moderate <td></td> <td>💾 🔄 Hardware-Katalog 🔄 Online-Tools 🕼 Aufgaben 📑 Biblioth</td> <td>FROFINET Feldbusknoten</td>                                                                                                    |                                                                                                    | 💾 🔄 Hardware-Katalog 🔄 Online-Tools 🕼 Aufgaben 📑 Biblioth               | FROFINET Feldbusknoten                                 |
| AdVine=Katalog  ardware=Katalog  ptionen  Katalog  Filter Profi: Colle> Colle> Colle> Colle> Filter Frofi: Colle> Colle> Filter Frofi: Colle> Colle> Filter Frofi: Filter Frofi: Filter Frofi: Filter Frofi: Filter Frofi: Filter Frofi: Filter Frofi: Filter Frofi: Filter Filter             |                                                                                                    | 💾 🔄 Hardware-Katalog 🔄 Online-Tools 🕼 Aufgaben 📑 Bibliotheks            | PROFINET Feldbusknoten                                 |
| NOFINET Feldbusknoten                                                                                                    |                                                                                                    | 💾 🔄 Hardware-Katalog 🔄 Online-Tools 📊 Aufgaben 📑 Bibliotheken           | FROFINET Feldbusknoten                                 |
| SDFINETFeldbucknoten         ardware-Katalog         Stionen         Katalog         Filter       Profil:         @ Controller         @ Controller         # HM         @ PC-Systeme         @ Antribe & Starter         @ Antribe & Starter         @ Antribe & Starter         @ Antribe & Starter         @ Antribe & Starter         @ Interson Suberwachen         @ Dezentale Peripherie         @ Strolwersorgung und -verteilung         @ Freidgeräte         > Weitere Endigeräte         > @ Weitere Endigeräte         > @ Drives         > @ Drives         > @ General         > @ Gateway         > @ Gateway         > @ Gateway         > @ MCONDRATIONL         > @ MCSTRONUL         > @ MCSTRONUL         > @ MCSTRONUL         > @ MCSTRONUL                                                                                                    |                                                                                                    | 💾 🔄 Hardware-Katalog 🔄 Online-Tools 🛛 🖓 Aufgaben 📑 Bibliotheken         | PROFINET Feldbusknoten                                 |
| INFINETFeldbusknoten                                                                                                    |                                                                                                    | 😃 🔄 Hardware-Katalog 🛛 Online-Tools 🔤 Aufgaben 📑 Bibliotheken 🗛         | FROFINET Feldbusknoten                                 |
| DFINET Feldbusknoten                                                                                                    |                                                                                                    | 💾 🚆 Hardware-Katalog 🕞 Online-Tools 🙀 Aufgaben 📑 Bibliotheken Add-I     | FROFINET Feldbusknoten                                 |
| DFINET Feldbusknoten                                                                                                    |                                                                                                    | 💾 🔄 Hardware-Katalog 🛛 Online-Tools 🙀 Aufgaben 📑 Bibliotheken Add-Ins   | PROFINET Feldbusknoten                                 |
| DOFINET Feldbusknoten                                                                                                    |                                                                                                    | 💾 🔄 Hardware-Katalog 🖙 Online-Tools 🔤 Aufgaben 📑 Bibliotheken 🛛 Add-Ins | FROFINET Feldbusknoten                                 |
| ADFINET Feldbusknoten  Advares-Katalog  ptionen  Katalog  Filter Profil: Alle> College College Colleg             |                                                                                                    | 💾 🚆 Hardware-Katalog 📝 Online-Tools 🕼 Aufgaben 📑 Bibliotheken 🛛 Add-Ins | PROFINET Feldbusknoten                                 |
| BOFINETFeldbucknoten         ardware-Katalog         ptionen         Katalog         Fiter       Profil:         Image: Controller         Image: Controller                                                                                                    |                                                                                                    | Hardware-Katalog Sonline-Tools Aufgaben Bibliotheken Add-Ins            | PROFINET Feldbusknoten                                 |
| Antibios         Attaineg         Filter       Profil:         Controller         Image: Controller         Image: Controller <tdi< td=""><td></td><td>💾 🔄 Hardware-Katalog 🛛 Online-Tools 🕼 Aufgaben 📑 Bibliotheken Add-Ins</td><td>PROFINET Feldbusknoten</td></tdi<>                                                                                                    |                                                                                                    | 💾 🔄 Hardware-Katalog 🛛 Online-Tools 🕼 Aufgaben 📑 Bibliotheken Add-Ins   | PROFINET Feldbusknoten                                 |
| BOFINETFeldbucknoten         artdvare-Katalog         ptionen         Katalog         Filter       Profil:         Image: Controller         Image: Controller                                                                                                    |                                                                                                    | 💾 📱 Hardware-Katalog 🛛 Online-Tools 🕼 Aufgaben 📑 Bibliotheken 🛛 Add-Ins | PROFINET Feldbusknoten                                 |
| ROFINETFeldbucknoten         ardware-Katalog         ptionen         *         *         *         *         *         *         *         *         *         *         *         *         *         *         *         *         *         *         *         *         *         *         *         *         *         *         *         *         *         *         *         *         *         *         *         *         *         *         *         *         *         *         *         *         *         *         *         *         *         *         *         *                                                                                                    |                                                                                                    | 💾 📑 Hardware-Katalog 🔄 Online-Tools 🕼 Aufgaben 📑 Bibliotheken 🛛 Add-Ins | PROFINET Feldburknoten                                 |
| ROFINETFeldbucknoten         artdvare-Katalog         ptionen         Katalog         Filter       Profil:         Image: Controller         Image: Controller                                                                                                    |                                                                                                    | 💾 📑 Hardware-Katalog 🔄 Online-Tools 🔤 Aufgaben 📑 Bibliotheken 🛛 Add-Ins | PROFINET Feldbusknoten                                 |
| BOFINETFeldbucknoten         ardware-Katalog         ptionen         Katalog         Filter       Profil:         Image: Controller         Image: Controller                                                                                                    |                                                                                                    | Hardware-Katalog Online-Tools Augusta Bibliotheken Add-Ins              | PROFINET Feldbusknoten                                 |
| BOFINETFeldbucknoten         ardware-Katalog         ptionen         Filter       Profil:         Image: Controller         Image: Controller                                                                                                    |                                                                                                    | 😃 🔄 Hardware-Katalog 🔄 Online-Tools 🖗 Aufgaben 📑 Bibliotheken 🛛 Add-Ins | PROFINET Feldbusknoten                                 |
| ROFINETFeldbucknoten         artdvare-Katalog         ptionen         Reserver         Image: Controller         Image: Controller         Image: Contrer         Image:                                                                                                    |                                                                                                    | 😃 🚆 Hardware-Katalog 🛛 Online-Tools 🕼 Aufgaben 📄 Bibliotheken 🛛 Add-Ins | PROFINET Feldbusknoten                                 |
| BOFINETFeldbucknoten         ardware-Katalog         ptionen         Katalog         Filter       Profil:         Image: Controller         Image: Controller                                                                                                    |                                                                                                    | 💾 🔄 Hardware-Katalog 📝 Online-Tools 🕼 Aufgaben 📑 Bibliotheken 🛛 Add-Ins | PROFINET Feldburknoten                                 |
| BOFINETFeldbucknoten         artdware-Katalog         ptionen         Katalog         Filter       Profil:         Image: Controller         Image: Controller                                                                                                    |                                                                                                    | 💾 🔄 Hardware-Katalog 🔄 Online-Tools 🔤 Aufgaben 📑 Bibliotheken 🛛 Add-Ins | PROFINET Feldbusknoten                                 |
| BOFINET Feldbusknoten         ardware-Katalog         ptionen         Ralag         Filter       Profil:         Gronroller         Tomoroller         The Systeme         Anthobe & Stater         Machine & Stater         Machine & Machine & Stater         Machine & Machine & Mach                                                                                                    |                                                                                                    | 💾 🔄 Hardware-Katalog 🏼 Online-Tools 🔅 Aufgaben 🔄 Bibliotheken Add-Ins   | PROFINET Feldbusknoten                                 |

![](_page_26_Picture_0.jpeg)

*Note:* Display view varies depending on the filter setting.

## 9.2 Adding a DP4 Component to your TIA-Portal Project

The following steps are required to add the Dosing Quantity Tester DP4:

- Open or create a new TIA project with a PLC with PROFINET connection (e.g. "CPU 1511-1 PN")
- Open the "Topology view" or "Network view" via the "Devices & Networks" project navigator
- Open the folder in the hardware catalogue
   "Other field devices / PROFINET IO / Sensors / MP GmbH / DP4"
- Add the device "DP4-PROFINET 2Port" to your "topology view" or "network view"
- Select the device "DP4-PROFINET 2Port" in the "Topology view" or "Network view" and switch to the page "Device view"
- Configure slot 1 by selecting the entry "DP4 Flow Sensor" in the hardware catalogue and dragging it to slot 1 with a double-click or drag & drop.
- Configure the PROFINET interface ("Network interface with subnet", "Settings for IP protocol" and "PRROFINET device name")
- Connect the PROFINET interface of the DP4 with the configured PLC ("network interface with subnet")
- A PROFINET connection between the PLC and the DP4 is now displayed in the network view.

![](_page_26_Picture_13.jpeg)

OK

Abbrechen

![](_page_27_Picture_0.jpeg)

| Projekt Bearbeiten Ansicht Einfügen O<br>Die Communication Projekt speichern 📑 💥 🖭 🗊 | nline | E <u>x</u> tras <u>W</u> erkzeuge <u>F</u> enster<br>∽± C≠± ≣ 🖸 🖸 🕮 🖬 | Hilfe 🖉 Online verbinden 🖉 Online-Verbindung trenn |
|--------------------------------------------------------------------------------------|-------|-----------------------------------------------------------------------|----------------------------------------------------|
| Projektnavigation 1                                                                  |       | DP4_Example   Geräte & No                                             | etze                                               |
| Geräte                                                                               |       |                                                                       | 🛃 Тор                                              |
|                                                                                      |       | Vernetzen Urbindungen                                                 | HMI-Verbindung 💌 🗮 📲 🗧                             |
| 2                                                                                    |       |                                                                       | 4 IO-System: PLC_1.PROFINET IO-System (100)        |
| ▼ 🔄 DP4_Example                                                                      | ^     |                                                                       |                                                    |
| 📑 Neues Gerät hinzufügen                                                             |       | PIC 1                                                                 | dp4-pp                                             |
| Geräte & Netze                                                                       |       | CPU 1511-1 PN                                                         | DP4-PROFINET 2                                     |
| ▼ 🛅 PLC_1 [CPU 1511-1 PN]                                                            |       |                                                                       | PLC_1                                              |
| Gerätekonfiguration                                                                  |       |                                                                       |                                                    |
| 🧏 Online & Diagnose                                                                  |       | PIC                                                                   | 1 PROFINET IO-Syste                                |
| Software Units                                                                       |       | Heid                                                                  |                                                    |
| 🔻 🔂 Programmbausteine                                                                |       |                                                                       |                                                    |
| 📑 Neuen Baustein hinzufügen                                                          |       |                                                                       |                                                    |
| 📲 Main [OB1]                                                                         |       |                                                                       |                                                    |
| DB_DP4_Control [DB5]                                                                 |       |                                                                       |                                                    |
| DB_DP4_Status [DB6]                                                                  |       |                                                                       |                                                    |
| Systembausteine                                                                      |       | 2                                                                     |                                                    |

Figure: TIA Portal: Devices and Networks / Network View - Networking

Switch to the device view:

| Siemens - E:\_TIA_V16\Projekte\DP4_Exam                                           | ple\DP4_Examp               | ble                      |                 |            |              |                     |              |               |                                                                                                   |            |      |                              | -             | □ × |
|-----------------------------------------------------------------------------------|-----------------------------|--------------------------|-----------------|------------|--------------|---------------------|--------------|---------------|---------------------------------------------------------------------------------------------------|------------|------|------------------------------|---------------|-----|
| <u>P</u> rojekt <u>B</u> earbeiten <u>A</u> nsicht <u>E</u> infügen <u>O</u> nlir | ne E <u>x</u> tras <u>W</u> | erkzeuge <u>F</u> enster | <u>H</u> ilfe   |            |              |                     |              |               | 0052                                                                                              |            |      | Totally Integrated           | Automation    |     |
| 📑 🎦 🔚 Projekt speichern 🛛 📕 🔏 💷                                                   | X <b>\?) ±</b> (≅ ±         |                          | 🛔 💋 Online verb | inden 💋    | Online-Ve    | rbindung trennen    | 17 III II    | ×∃            | <projekt o<="" th=""><th>durchsuche</th><th>er [</th><th>м</th><th>PORTA</th><th>L</th></projekt> | durchsuche | er [ | м                            | PORTA         | L   |
| Projektnavigation 🔲 🛛                                                             | DP4_Exam                    | ple 🕨 Nicht grupp        | oierte Geräte 🕨 | dp4-pn     | [DP4]        |                     |              |               |                                                                                                   | _ 7 =      | ×    | Hardware-Katalog             | <b>a</b> 11 🕨 | T   |
| Geräte                                                                            |                             |                          |                 |            |              | F Topologi          | iesicht      | A Netzsicht   | : 🔐 Ge                                                                                            | rätesicht  |      | Optionen                     |               |     |
|                                                                                   | dp4-pi                      | n [DP4-PROFINET 2Port    | I 🕶 🧮 🛄         | • 🖬 👖      | Geräte       | eübersicht          |              |               |                                                                                                   |            |      |                              |               | Har |
|                                                                                   | 55                          |                          |                 | ^          |              | Modul               | Bauor        | Steckolatz    | F-Adresse                                                                                         | A.Adrec    |      | ✓ Katalog                    |               | dwa |
| ▼ DP4_Example                                                                     | ~ 89 <sup>4</sup> *         |                          |                 | =          | <b>1</b> 99. | ▼ dn4-nn            | 0            | 0             | L'HUICISC                                                                                         |            |      | Suchan                       | ant ant       | 10  |
| 💕 Neues Gerät hinzufügen                                                          |                             |                          |                 |            |              | PN Schnittet        |              | O PM IE       |                                                                                                   | 1          | -    |                              | (1114) (1111) | a   |
| Geräte & Netze                                                                    |                             |                          |                 |            | -            | Port 1              | o o          | O PNUE IE P   |                                                                                                   |            |      | Filter Profil: <alle></alle> | - I 🗊         |     |
| PLC_1 [CPU 1511-1 PN]                                                             |                             |                          |                 |            |              | Port 2              | 0            | O PALIE IE P  |                                                                                                   |            |      | 🖉 🔫 📷 Kopfmodul              |               | Ğ   |
| Gerätekonfiguration                                                               |                             |                          | Canal D         |            |              | ron 2               | 0            | 1             |                                                                                                   |            |      | DP4-PROFINET 2Port           |               |     |
| 😼 Online & Diagnose                                                               |                             |                          | - min-          | 2          |              |                     | 0            | 2             |                                                                                                   |            |      | ▼ Modul                      |               | ų   |
| Software Units                                                                    | -                           |                          | 00              |            |              |                     | 0            | 2             |                                                                                                   |            |      | 👻 🚺 Bidirektionale Module    | e (E/A)       | 0   |
| 🕶 📴 Programmbausteine                                                             |                             |                          |                 |            |              |                     | 0            | 3             |                                                                                                   |            |      | DP4 Flow Sensor              |               |     |
| Neuen Baustein hinzufügen                                                         |                             |                          |                 |            |              |                     | 0            | 4             |                                                                                                   |            |      |                              |               | q   |
| - Main [OB1]                                                                      |                             |                          |                 |            |              |                     | 0            |               |                                                                                                   |            | V    | 1                            |               | 9   |
| DB_DP4_Control [DB5]                                                              | <                           |                          | >               | - 🔍        | <            |                     |              | 1000          |                                                                                                   | >          |      |                              |               | 5   |
| BDB_DP4_Status [DB6]                                                              | PN Schnitt                  | tstelle IPN Interfac     | el              |            |              | <b>Eigenschafte</b> | en † i.      | Info 🚯 🖞 D    | iagnose                                                                                           | 1 1 -      | -    |                              |               |     |
| Systembausteine                                                                   |                             | Lunner                   |                 |            |              |                     | 1.000        |               | ingilose                                                                                          | 10000      |      |                              |               |     |
| Technologieobjekte                                                                | Allgeme                     | in IO-Variable           | en Systemk      | onstante   | en T         | exte                |              |               |                                                                                                   |            |      |                              |               | 2   |
| Externe Quellen                                                                   | Allgemein                   | 1                        | Ethornot A      | drassan    |              |                     |              |               |                                                                                                   |            | ~    | 4                            |               | g   |
| PLC-Variablen                                                                     | Ethernet-/                  | Adressen                 | Luiemet-A       | ulessen    | 6            |                     |              |               |                                                                                                   |            |      |                              |               | 100 |
| PLC-Datentypen                                                                    | ▼ Erweiterte                | Optionen                 | Schnitts        | telle verr | etzt mit     |                     |              |               |                                                                                                   |            |      |                              |               | =   |
| 🗳 Neuen Datentyp hinzufüg                                                         | Schnitt                     | stellen-Optionen         |                 |            |              |                     |              |               |                                                                                                   |            |      |                              |               |     |
| tvpDP4 CONTROL                                                                    | Echtzei                     | it-Einstellungen         |                 |            | Subnet       | tz: PN/IE_1         |              |               |                                                                                                   |            |      |                              |               | L   |
| E typP4 STATUS                                                                    | Port 1 [                    | [X1 P1]                  |                 |            |              | Never Subnet        | z binzufikaa | -             |                                                                                                   |            |      |                              |               | 2   |
| Beobachtungs- und Forcetab                                                        | Port 2 [                    | [X1 P2]                  |                 |            |              |                     |              |               |                                                                                                   |            |      |                              |               |     |
| Online-Sicherungen                                                                |                             |                          | ID Destal       | -11        |              |                     |              |               |                                                                                                   |            |      |                              |               | 1   |
| Fraces                                                                            |                             |                          | IP-PIOTOK       | 011        |              |                     |              |               |                                                                                                   |            |      |                              |               | Ne  |
| OPC UA-Kommunikation                                                              |                             |                          |                 |            |              | IP-Adresse im       | Projekt eir  | ostellen      |                                                                                                   |            |      |                              |               | 1   |
| Geräte-Proxy-Daten                                                                |                             |                          |                 |            |              |                     |              | is concern    |                                                                                                   |            |      |                              |               |     |
| Programminformationen                                                             |                             |                          |                 |            |              | IP-Adre             | esse: 19     | 2.168.0       | . 1                                                                                               |            |      |                              |               | 3   |
| PLC-Überwachungen & -Meld                                                         | ~                           |                          |                 |            |              | Subnetzma           | aske: 25     | 5 . 255 . 255 | . 0                                                                                               |            |      |                              |               | 10  |

Figure: TIA Portal: Devices and networks / "dp4-pn" device / device view

![](_page_28_Picture_0.jpeg)

| The Siemens - E:\_TIA_V16\Projekte\DP4_Exam                           | ple\DP4_Example                                                            |                                         |             |                                      |                                                                                                    |                                      |         |                                |                           | _ 0 1    |
|-----------------------------------------------------------------------|----------------------------------------------------------------------------|-----------------------------------------|-------------|--------------------------------------|----------------------------------------------------------------------------------------------------|--------------------------------------|---------|--------------------------------|---------------------------|----------|
| Projekt Bearbeiten Ansicht Einfügen Onli<br>Projekt speichern 📕 💥 🗐 🗊 | ne E <u>x</u> tras <u>W</u> erkzeuge <u>F</u> enster<br>★ ♥ ± (™ ± 🔂 🛄 🛄 🔛 | <u>H</u> ilfe<br>🛃 💋 Online verbinden 👔 | 🕈 Online-Ve | rbindung trennen 🕌 ?                 |                                                                                                    | <projekt durch<="" pre=""></projekt> | nsucher | Totally Inter                  | grated Automation<br>PORT | AL       |
| Projektnavigation 🔲                                                   | OP4_Example > Nicht grup                                                   | opierte Geräte । dp4-pr                 | n [DP4]     |                                      |                                                                                                    | -                                    |         | Hardware-Katalog               | <b>-</b> 11               |          |
| Geräte                                                                |                                                                            |                                         |             | 🚽 Topologiesic                       | ht 🔥 Netzsich                                                                                                   | t 🛛 🚺 Geräte                         | sicht   | Optionen                       |                           | E        |
|                                                                       | dp4-pn [DP4-PROFINET 2Po                                                   | rt 📰 📰 🖬                                | Geräte      | übersicht                            |                                                                                                    |                                      |         |                                |                           |          |
| 8                                                                     |                                                                            | ^                                       |             | Modul                                | Bau Steckplatz                                                                                                  | E-Adresse A-                         | Adre    | ✓ Katalog                      |                           | 1000     |
| DP4_Example                                                           | A Now of                                                                   | =                                       |             | ▼ dp4-pn                             | 0 0                                                                                                    |                                      | ^       | <ul> <li>Suchen&gt;</li> </ul> | ini i                     | init     |
| Neues Gerät hinzufügen                                                |                                                                            |                                         |             | <ul> <li>PN Schnittstelle</li> </ul> | 0 0 PN IF                                                                                                    |                                      |         | Filter Profil:                 | <alle></alle>             | <b>N</b> |
|                                                                       |                                                                            |                                         |             | Port 1                               | 0 0 PN IF IF P                                                                                                  |                                      |         | ▼ T Kopfmodul                  |                           |          |
| G Gerätekonfiguration                                                 | -                                                                          |                                         | -           | Port 2                               | 0 0 PN IF IF P                                                                                                  | L.                                   |         | DP4-PROFINE                    | T 2Port                   |          |
| V. Online & Diagnose                                                  |                                                                            | - (                                     | · •         | DP4 Flow Sensor_1                    | 0 1                                                                                                    | 039 0                                |         | ▼ 🛅 Modul                      |                           | T        |
| Software Units                                                        | =                                                                          | 999.                                    |             |                                      | 0 2                                                                                                    |                                      |         | 🚽 🗾 Bidirektional              | le Module (E/A)           |          |
| ✓ Programmbausteine                                                   |                                                                            |                                         |             |                                      | 0 3                                                                                                    |                                      |         | DP4 Flow                       | Sensor                    |          |
| Neuen Baustein hinzufügen                                             |                                                                            |                                         |             |                                      | 0 4                                                                                                    |                                      |         |                                |                           |          |
| Main [OB1]                                                            |                                                                            | ~                                       |             |                                      | 0 5                                                                                                    |                                      | ~       | 4                              |                           |          |
| DB_DP4_Control [DB5]                                                  | _ < III                                                                    | >                                       | <           | 11                                   | 16.0 32<br>                                                                                                    |                                      | >       |                                |                           | 6        |
| DB_DP4_Status [DB6]                                                   | DP4 Flow Sensor_1 [DP4 Fl                                                  |                                         |             | Eigenschaften                        | Linfo 🔃 🖁 🛛                                                                                                    | Diagnose                             |         |                                |                           |          |
| Systembausteine                                                       | Alleremain 10 Variabi                                                      | Customkonstant                          | T.          | auto.                                | The second second second second second second second second second second second second second second second se |                                      |         |                                |                           | Ę        |
| 🕨 🙀 Technologieobjekte                                                | Aligement                                                                  | en Systemkonstant                       | en n        | exte                                 |                                                                                                    |                                      | 1       | 4                              |                           | 1        |
| 🕨 📷 Externe Quellen                                                   | ✓ Allgemein                                                                | Allgemein                               |             |                                      |                                                                                                    |                                      | ^       | 2                              |                           | ig i     |
| 🕨 🌄 PLC-Variablen                                                     | Kataloginformation                                                         |                                         |             |                                      |                                                                                                    |                                      |         | 4                              |                           | 100      |
| ▼ In PLC-Datentypen                                                   | Prozessalarme                                                              |                                         |             |                                      |                                                                                                    |                                      |         |                                |                           | =        |
| Neuen Datentyp hinzufüg                                               | Baugruppenparameter                                                        |                                         | Name        | e: DP4 Flow Sensor_1                 |                                                                                                    |                                      |         |                                |                           | _        |
| typDP4_CONTROL                                                        | E/A-Adressen                                                               |                                         | Auto        | r: MP GmbH                           |                                                                                                    |                                      |         | ✓ Information                  |                           | L        |
| typDP4_STATUS                                                         |                                                                            |                                         | Kommente    | r                                    |                                                                                                    |                                      |         | Gerät:                         | e Grand D                 | -        |
| Beobachtungs- und Forcetab                                            |                                                                            |                                         |             |                                      |                                                                                                    |                                      | -       |                                |                           |          |
| Online-Sicherungen                                                    |                                                                            |                                         |             |                                      |                                                                                                    |                                      |         |                                |                           | 0        |
| 🕨 🔛 Traces                                                            |                                                                            |                                         |             |                                      |                                                                                                    |                                      | ×       | 8.9                            |                           | No.      |
| OPC UA-Kommunikation                                                  |                                                                            |                                         |             |                                      |                                                                                                    |                                      |         |                                |                           | 111      |

Figure: TIA Portal: "dp4-pn" device view - module "DP4 Flow Sensor\_1"

![](_page_29_Picture_0.jpeg)

## 10 Programming / Sample Program

The DP4 can be controlled by using of control and status signals.

A function block (FB) is available for controlling and evaluating the signals of the DP4. The function block "FB\_DP4" can be integrated into your project via the global library (TIA-PORTAL V16) "DP4\_LIB\_V01.00".

The library contains templates for data types (type declaration) and program blocks (function block and data blocks).

## 10.1 Global Library "DP4\_LIB\_V01.00"

Add the global library "DP4\_LIB\_V01.00" to your programming environment "TIA Portal".

Integration of global library e.g. "DP4\_LIB\_V01.00"

File: "DP4\_LIB\_V01.00.zal16" (data type "compressed library ...")

![](_page_29_Picture_9.jpeg)

Figure: TIA-Portal: Open global library

Master copies are now displayed in the global library.

Copy the master copies from the global library into your project.

The folder "DP4" in the library contains templates for programming by using control and status signals.

The folder "DP4\_FB" in the library contains templates for programming by using "FB\_DP4".

Copy the PLC data types ("typDP4\*") from the global library into your project folder "PLC data types".

Copy the program blocks ("DB\_DP4\*" and, if necessary "FB\_DP4") from the global library into your project folder "Program blocks".

![](_page_30_Picture_0.jpeg)

The data blocks "DB\_DP4\_Parameter" and "DB\_DP4\_Result" are contained in the template and are used to parameterize or save the result data of the function block instance.

**Note:** For further information, use the help information system of the TIA-Portal (search term "use global library").

![](_page_30_Figure_3.jpeg)

Figure: TIA Portal: Global library - DP4 master copies ("DP4" and "DP4\_FB")

![](_page_31_Picture_0.jpeg)

### 10.2 Programming via Control and Status Signals

Project and configure the field device in your project "DP4-PROFINET 2Port" (see: "9. PLC Hardware Configuration / Hardware Catalogue").

Add data blocks to your project for the control signals (e.g. "DB\_DP4\_Control") and the status signals (e.g. "DB\_DP4\_Status").

Use blocks for consistent reading / writing of data (DPRD\_DAT and DPWR\_DAT) in the cyclic user program.

The input parameter "LADDR" has to be assigned to the system constant of the "DP4-Flow Sensor" e.g. "dp4-pn~DP4\_Flow\_Sensor\_1" type: "Hw\_Submodule"

The system constant is formed by naming the modules slot 0 and slot 1 in the device view.

| Main<br>Name<br>→ Input<br>▼ Temp<br>■ temp_iRetVal | Datentyp              | Defaultwert                      | Kommentar                                |  |
|-----------------------------------------------------|-----------------------|----------------------------------|------------------------------------------|--|
| Name<br>Input<br>Temp<br>ImpiRetVal                 | Datentyp              | Defaultwert                      | Kommentar                                |  |
| ▶ Input<br>▼ Temp<br>■ temp_iRetVal                 |                       |                                  |                                          |  |
| Image: Temp Image: Temp_iRetVal                     |                       |                                  |                                          |  |
| 💷 🔹 temp_iRetVal                                    |                       |                                  |                                          |  |
|                                                     | Int                   |                                  |                                          |  |
| mmentar<br>Netzwerk 1: DP4-Zustandss<br>Kommentar   | signale konsistent le | sen                              |                                          |  |
| "dp4-pn-DP4_Flow_Sensor                             | EN<br>LADDR           | ENO<br>RET_VAL — #<br>RECORD — * | temp_iRetVal<br>DB_DP4_Status".DP4_1_STS |  |
| Netzwerk 2: DP4-Steuersig                           | nale konsistent schr  | eiben                            |                                          |  |
| Kommentar                                           |                       |                                  |                                          |  |
|                                                     | DP                    | MR_DAT                           |                                          |  |
|                                                     | EN                    | ENO                              |                                          |  |
| Eded an DR4 Flow Course                             | 1. 1                  |                                  | Dett/al                                  |  |

Figure: Read & write DP4 status signals consistently

The configuration parameters can be set by using the data block control signals (e.g. "DB\_DP4\_Control"). The control signals "Start", "Stop" and "Reset" can be set and reset directly in the data block by using the function "control operand" (context menu).

The status signals can be monitored in the data block status signals (e.g. "DB\_DP4\_Status").

![](_page_32_Picture_0.jpeg)

| DB_    | DP4  | _Control        |             |          |                 |                                   |    | DB_   | DP4_  | Status         |                 |           |                  |                                              |
|--------|------|-----------------|-------------|----------|-----------------|-----------------------------------|----|-------|-------|----------------|-----------------|-----------|------------------|----------------------------------------------|
|        | lame | 2               | Datentyp    | Startwer | Beobachtungswer | Kommentar                         |    | 1     | lame  |                | Datentyp        | Startwert | Beobachtungswert | Kommentar                                    |
| 1 -00  | • S  | tatic           |             |          |                 |                                   | 1  | -     | - Sta | atic           |                 |           |                  |                                              |
| 2 🕣    | • •  | DP4_1_CTL       | *typDP4_CON | 1        |                 | DP4 Control Data                  | 2  | -00 - |       | DP4_1_STS      | *typDP4_STATUS* |           |                  |                                              |
| 3. 🕣   |      | Start           | Bool        | false    | FALSE           | Kommando: Start                   | з  | -00   |       | Run            | Bool            | faise     | FALSE            | Messung aktiv                                |
| 4 📶    |      | Stop            | Bool        | faise    | FALSE           | Kommando: Stop                    | 4  | -00   |       | Stop           | Bool            | false     | TRUE             | Messung beendet                              |
| 5 📶    |      | Reset           | Bool        | false    | FALSE           | Kommando: Reset                   | 5  | -00   |       | Ok             | Bool            | false     | TRUE             | 10                                           |
| 6 🔞    |      | Reserve1        | Bool        | false    | FALSE           |                                   | 6  | -00   |       | Nok+           | Bool            | false     | FALSE            | NIO: zu viel                                 |
| 7 📶    |      | Reserve2        | Bool        | false    | FALSE           |                                   | 7  | -00   |       | Warn+          | Bool            | false     | FALSE            | Warngrenze oben ueberschritten               |
| 8 🕣    |      | Reserve3        | Bool        | false    | FALSE           |                                   | 8  | -00   |       | Warn-          | Bool            | false     | FALSE            | Warngrenze unten unterschritten              |
| 9 📶    |      | Reserve4        | Bool        | false    | FALSE           |                                   | 9  | -00   |       | Nok-           | Bool            | false     | FALSE            | NIO: zu wenig                                |
| 10 -00 |      | Reserve5        | Bool        | false    | FALSE           |                                   | 10 | -00   |       | Overflow       | Bool            | false     | FALSE            | Messbereich Ueberlauf                        |
| 11 🕣   |      | HeatingOn       | Bool        | false    | TRUE            | nicht verwendet (Sensorheizung    | 11 | -00   |       | Heating        | Bool            | false     | TRUE             | nicht verwendet (Sensorheizung bleibt nach   |
| 12 📶   |      | UseOffsetOn     | Bool        | faise    | TRUE            | Konfig: Der in den Messpause er   | 12 | -00   |       | UseOffset      | Bool            | false     | TRUE             | 1-der in den Messpausen ermittelte 0-Pkt-Off |
| 13 📶   |      | AutoStopOn      | Bool        | false    | FALSE           | Konfig: Die Messung wird nach E   | 13 | -00   |       | AutoStop       | Bool            | false     | FALSE            | 1-die Messung wird nach Erkennen des Dosie   |
| 14 🛥   |      | Reserve6        | Bool        | false    | FALSE           |                                   | 14 | -00   |       | Sensor         | Bool            | false     | TRUE             | 1-Messsensor am Geraet erkannt, arbeitet fel |
| 15 📶   |      | Reserve7        | Bool        | false    | FALSE           |                                   | 15 | -00   |       | Reserve1       | Bool            | false     | FALSE            |                                              |
| 16 🕣   |      | Reserve8        | Bool        | false    | FALSE           |                                   | 16 | -00   |       | Reserve2       | Bool            | false     | FALSE            |                                              |
| 17 📶   |      | WebConfigEnable | Bool        | false    | FALSE           | Konfiguration ueber Webseite zu   | 17 | -00   |       | Reserve4       | Bool            | false     | FALSE            |                                              |
| 18 📶   |      | ConfigActive    | Bool        | TRUE     | TRUE            | Konfigurationsparameter von Pri   | 18 | -00   |       | Reserve5       | Bool            | false     | FALSE            |                                              |
| 19 🕣   |      | UpperLimit      | Real        | 30.0     | 25.0            | Konfig: Obergrenze [µl]           | 19 | -00   |       | DosingQuantity | Real            | 0.0       | 19.21199         | Dosiermenge (µl)                             |
| 20 🕣   |      | UpperLimitWarn  | Real        | 25.0     | 23.0            | Konfig: Obergrenze Warnung [µ]    | 20 | -00   |       | UpperLimit     | Real            | 0.0       | 25.0             | Rueckmeldung: Obergrenze [µl]                |
| 21 🕣   |      | LowerLimitWarn  | Real        | 25.0     | 17.0            | Konfig: Untergrenze Warnung [µl   | 21 | -     |       | UpperLimitWarn | Real            | 0.0       | 23.0             | Rueckmeldung: Obergrenze Warnung [µ]         |
| 22 📶   |      | LowerLimit      | Real        | 20.0     | 15.0            | Konfig: Untergrenze [µl]          | 22 | -00   |       | LowerLimitWarn | Real            | 0.0       | 17.0             | Rueckmeldung: Untergrenze Warnung [µl]       |
| 23 📶   |      | CorrCoeff       | Real        | 1.0      | 1.0             | Konfig: Linearer Korrekturfaktor  | 23 | -00   |       | LowerLimit     | Real            | 0.0       | 15.0             | Rueckmeldung: Untergrenze [µl]               |
| 24 💷   |      | MeasTime        | UInt        | 0        | 0               | Konfig: automat. Ende nach Mes    | 24 | -     |       | SensorOffset   | Real            | 0.0       | 237.0            | Sensor Offset                                |
| 25 📶   |      | ZeroThreshold   | UInt        | 0        | 0               | Konfig: Null-Schwelle zur Bewert  | 25 | -     |       | Temp           | Real            | 0.0       | 25.8             | Temperatur [°C]                              |
| 26 📶   |      | ADC-Bits        | USInt       | 16       | 14              | Konfig: Sensor-Auflösung in Bit ( | 26 | -0    |       | CorrCoeff      | Real            | 0.0       | 1.0              | Rueckmeldung: Linearer Korrekturfaktor       |
| 27 🕣   |      | Reserve9        | Byte        | 16#0     | 16#00           |                                   | 27 | -00   |       | MeasTime       | UInt            | 0         | 0                | Rueckmeldung: Messzeit [ms]                  |
|        |      |                 |             |          |                 |                                   | 28 | -00   |       | ZeroThreshold  | UInt            | 0         | 0                | Rueckmeldung: Null-Schwelle                  |
|        |      |                 |             |          |                 |                                   | 29 | -00   |       | ADC-Bits       | USInt           | 0         | 14               | Rueckmeldung: Sensor-Auflösung in Bit (9-16  |
|        |      |                 |             |          |                 |                                   | 30 | -00   |       | Reserve6       | Byte            | 16#0      | 16#55            |                                              |

Figure: Control signals "DB\_DP4\_Control", status signals "DB\_DP4\_Status"

|   | N   | lame |                  | Datenty | o S         | tartwer   | Beobachtungs   | swer   | Kommer     | ntar                 |              | Name     |      |
|---|-----|------|------------------|---------|-------------|-----------|----------------|--------|------------|----------------------|--------------|----------|------|
| - |     | - St | atic             |         |             |           |                |        |            |                      | 1 🕣          | - Stat   | tic  |
| 4 |     | •    | DP4_1_CTL        | *typDP4 | CONTRO      |           |                |        | DP4 Con    | trol Data            | 2 🕣          |          | DP4  |
| - | 11  |      | Start            | Bool    | fe          | lse       | FALSE          | 1      |            |                      | 2 17         | -        |      |
| - | 01  |      | Stop             | Bool    | fe          | slse      | FALSE          |        | Operand    | steuern              |              | Strg+Sh  | iπ+. |
| - | 11  |      | Reset            | Bool    | fa          | alse      | FALSE          | 1      | Zeile einf | fügen                | 5            | trg+Eing | jab  |
| - | 01  |      | Reserve1         | Bool    | fe          | alse      | FALSE          |        | Zeile hinz | zufügen              |              | Alt      | t+In |
| - | 01  |      | Reserve2         | Bool    | fa          | alse      | FALSE          | X      | Ausschne   | eiden                |              | Str      | rq+  |
| * | 01  |      | Reserve3         | Bool    | fe          | alse      | FALSE          | 1      | Kopieren   |                      |              | Str      | rg+  |
| - | 01  |      | Reserve4         | Bool    | fe          | alse      | FALSE          |        | Einfügen   |                      |              | Str      | rg+  |
| ) | 11  |      | Reserve5         | Bool    | fe          | alse      | FALSE          | ~      | Löschen    |                      |              |          | En   |
| - | 11  |      | HeatingOn        | Bool    | fe          | lse       | TRUE           | ^      | Umbener    | nnen                 |              |          | F    |
| - | 01  |      | UseOffsetOn      | Bool    | fe          | sise      | TRUE           | -      |            |                      |              |          |      |
| - | nî. |      | AutoStopOn       | Bool    | fa          | lse       | FALSE          | DQ.    | Neue Ube   | erwachung hinzufüger | 2            |          |      |
| - | 01  |      | Reserve6         | Bool    | fe          | alse      | FALSE          |        | Schnittst  | elle aktualisieren   |              |          |      |
| - | 01  |      | Reserve7         | Bool    | fe          | alse      | FALSE          |        | Zur nächs  | sten Verwendungsstel | lle gehen    | Stra+Shi | ifτ+ |
| - | DÍ. |      | Reserve8         | Bool    | fe          | alse      | FALSE          |        | Gehe zu l  | Definition           | and greaters | Stra+Shi | ift+ |
| - | 01  |      | WebConfigEnable  | Bool    | fe          | alse      | FALSE          | ×      | Querverv   | veise                |              |          | F1   |
|   | 01  |      | ConfigActive     | Bool    | Т           | RUE       | TRUE           | ×      | Querverv   | veisinformationen    |              | Shift    | +F1  |
| - |     |      | UpperLimit prove |         |             | ~ ~       |                | and // | - 10 - F   | 51                   | I HOLE OF    |          |      |
|   | 01  |      | UpperLimit       | ern     |             |           |                |        |            |                      |              | X        |      |
| 1 | nî  |      | LowerLimit' Oper | and:    | "DB DP4 Cor | atrol" Di | P4 1 CTI Start | Dat    | entvp:     | Bool                 |              |          |      |
| - | 01  |      | LowerLimit       |         | 00_011_000  |           |                |        |            |                      |              |          |      |
| 1 | 01  |      | CorrCoeff Steue  | erwert: | true        |           |                | For    | mat:       | BOOL                 |              | •        |      |
| - |     |      | MeasTime         |         |             |           |                |        |            |                      |              |          |      |
| - | 01  |      | ZeroThresh       |         |             |           |                |        |            | OK                   | Abbre        | chen     |      |

Figure: Control signals - controlling operand

![](_page_33_Picture_0.jpeg)

## 10.3 Parameterization - function block "FB\_DP4

The function block "FB\_DP4" can parameterize, control and evaluate a dosing process (measure and evaluate the dosing quantity).

The dosing process is started with the signal e.g. "FB\_DP4\_DB".DP.Dosing.START = TRUE (control dosing valve: fill / load). The dosing valve is emptied if the parameter e.g. "FB\_DP4\_DB".DP.RELEASE\_DOSING = TRUE (release for the dosing process - control of the dosing valve drain).

Reset the start signal "FB\_DP4\_DB".DP.Dosing.START = FALSE if the status "Run" is reported.

Insert the FB call "FB\_DP4" into your program and assign the FB instance its own data block (e.g. "FB\_DP4\_DB").

![](_page_33_Picture_6.jpeg)

Figure: Parameterization of the FB instance

The input parameter "LADDR" has to be assigned to the system constant of the "DP4-Flow Sensor" e.g. "dp4-pn~DP4\_Flow\_Sensor\_1" type: "Hw\_Submodule"

The system constant is formed by naming the modules slot 0 and slot 1 in the device view.

Assign the input parameter "inPARA" (data type "typDP4\_PARA") to the parameterization data of the DP4 (use e.g. the "DB\_DP4\_Parameter" from the master copy of the global library).

Assign the output parameter "outRESULT" (data type "typDP4\_RESULT") to the storage location of the result data of the DP4 instance - use e.g. the data block "DB\_DP4\_Result" from the master copy of the global library. Note that each DP4 instance must use a separate memory area!

![](_page_34_Picture_0.jpeg)

| Projektnavigation                                                                                                    |     | E> | xample_DP4_FB → PLC_1 [CPU 1              | 511-1 PN] → Pro    | ogrammbausteine     | ► Main [0      | B1]  |
|----------------------------------------------------------------------------------------------------|-----|----|-------------------------------------------|--------------------|---------------------|----------------|------|
| Geräte                                                                                                    | •   | K  | 해 <sub>11</sub> 장 글 같은 다. 돈 🖪 🚍 🗩<br>Main | ] <b>a: a: a</b> : | ⊟ <b>⊯ (° ६</b> ₀ ( | a (a 😵 (       | Ç≣ I |
| Example_DP4_FB                                                                                                    | ^   |    | I J.                                      | 1-                 |                     | Ч. <del></del> | _    |
| 📑 Neues Gerät hinzufügen                                                                                                    |     | 14 |                                           |                    |                     |                |      |
| 🚠 Geräte & Netze                                                                                                    |     |    |                                           |                    |                     |                |      |
| PLC_1 [CPU 1511-1 PN]                                                                                                    |     | -  | Bausteintitel: "Main Program Swe          | ep (Cycle)"        |                     |                |      |
| 时 Gerätekonfiguration                                                                                                    |     |    | Kommentar                                 |                    |                     |                |      |
| 😼 Online & Diagnose                                                                                                    |     |    | N                                         |                    |                     |                |      |
| Software Units                                                                                                    | 7.0 | -  | Netzwerk 1: FB-Autruf DP4                 |                    |                     |                |      |
| 🔻 🔚 Programmbausteine                                                                                                    |     |    | Kommentar                                 |                    |                     |                |      |
| 📑 Neuen Baustein hinzufügen                                                                                                    |     |    | 1                                         | 100 00             |                     |                |      |
| 📲 Main [OB1]                                                                                                    |     |    |                                           | FB_DP              | 4_D8                |                |      |
| 🧧 FB_DP4_DB [DB1]                                                                                                    |     |    |                                           | TB_                | DP4"                |                |      |
| Tei DP4_FB                                                                                                    |     |    |                                           | EN LED             | ENO                 |                |      |
|                                                                                                    |     |    | ap4                                       | III nLADDR         | outRESULT           | 8              | _    |
| DB_DP4 [DB3000]                                                                                                    |     |    | *dp4-pn~DP4_Flow_Sensor_1*                | Hw_SubModule       |                     |                |      |
| DB_DP4_Parameter [DB3001]                                                                                                    |     | Ε. | * dp4-pn~Head                             | Hw_SubModule       |                     |                |      |
| DB_DP4_Result [DB3002]                                                                                                    |     | Ε. | "dp4-pn~PN_Schnittstelle"                 | Hw_Interface       |                     |                |      |
| 🕨 🔙 Systembausteine                                                                                                    |     | -  | dp4-pn~PN_Schnittstelle~Port              | Hw_Interface       |                     |                |      |
| 🕨 🎇 Technologieobjekte                                                                                                    |     | 1  | *dp4-pn~PN_Schnittstelle~Port             | Hw_Interface       |                     |                |      |
| 🕨 词 Externe Quellen                                                                                                    |     |    | *dp4-pn~Proxy*                            | Hw_SubModule       |                     |                |      |
| 🕨 🔚 PLC-Variablen                                                                                                    |     |    |                                           |                    |                     |                |      |
| 💌 🌆 PLC-Datentypen                                                                                                    |     |    |                                           |                    |                     |                |      |
| 📑 Neuen Datentyp hinzufügen                                                                                                    |     |    |                                           |                    |                     |                |      |
| Day and a second second s |     |    |                                           |                    |                     |                |      |

Figure: Program blocks / Main [OB1] / Network

| Example_DP4 		 Nicht gruppierte Geräte 		 dp4-pr | n [DP4]      |                   |                  |            |           |              |                    |             |            | - 7        | × |
|--------------------------------------------------|--------------|-------------------|------------------|------------|-----------|--------------|--------------------|-------------|------------|------------|---|
|                                                  |              |                   |                  |            |           | a T          | opologiesicht g    | Netzsich    | nt 🛛 🚺 Ger | rätes icht |   |
| 🏙 🕼 dp4-pn [DP4-PROFINET 2Port] 🔍 🧱 🔛            | Geräteübe    | ersicht           |                  |            |           |              |                    |             |            |            |   |
| JAN T                                            | A 🔐 Mo       | dul               | Baugruppenträger | Steckplatz | E-Adresse | A-Adres      | Тур                | Artikel-Nr. | Firmware   | Kom        |   |
| 8 <sup>9</sup>                                   |              | dp4-pn            | 0                | 0          |           |              | DP4-PROFINET 2Port | V3804       | V3.1.0     |            | ^ |
|                                                  |              | PN Schnittstelle  | 0                | O PN IF    |           |              | dp4-pn             |             |            |            |   |
|                                                  |              | DP4 Flow Sensor_1 | 0                | 1          | 4079      | 2855         | DP4 Flow Sensor    |             |            |            | = |
|                                                  |              | /                 | 0                | 2          |           |              |                    |             |            |            |   |
|                                                  |              |                   | 0                | 3          |           |              |                    |             |            |            |   |
|                                                  |              |                   | 0                | 4          |           |              |                    |             |            |            |   |
|                                                  |              |                   | 0                | 5          |           |              |                    |             |            |            |   |
|                                                  |              |                   | 0                | 6          |           |              |                    |             |            |            |   |
|                                                  |              |                   | 0                | 7          |           |              |                    |             |            |            |   |
|                                                  | ~            |                   | 0                | 8          |           |              |                    |             |            |            | Y |
| < III > 100%                                     | - • •        |                   |                  |            |           |              |                    |             |            | >          |   |
| DP4 Flow Sensor_1 [DP4 Flow Sensor]              |              |                   |                  |            |           | <b>Eigen</b> | schaften 🚺 Inf     | io 🚺 😢 I    | Diagnose   | 76         | - |
| Allgemein IO.Variablen Systemkonstant            | an Toyto     |                   |                  |            |           |              | -                  |             |            |            |   |
| Hardware-System Instanten an                     | Texte        |                   |                  |            |           |              |                    |             |            |            |   |
| Name                                             | Тур          | HW-Kennung        | Verwendet von    |            | Kon       | nmentar      |                    |             |            |            |   |
| dp4-pn~DP4_Flow_Sensor_1                         | Hw_SubModule | 263               | PLC_1            |            |           |              |                    |             |            |            |   |
| 1                                                |              |                   |                  |            |           |              |                    |             |            |            |   |
|                                                  |              |                   |                  |            |           |              |                    |             |            |            |   |
|                                                  |              |                   |                  |            |           |              |                    |             |            |            |   |

Figure: "dp4-pn" device view / "DP4 Flow Sensor\_1"

![](_page_34_Figure_6.jpeg)

Figure: FB parameters: "inLADDR"

in LADDR "dp4-pn~DP4\_Flow\_Sensor\_1"

![](_page_35_Picture_0.jpeg)

| ojekt Bearbeiten Ansicht Einfügen Online<br>F 📑 🔒 Projekt speichern 昌 🐰 🗐 庙 🗙 | Extras   | Verkzeuge Fenster Hilfe<br>🎽 🗄 🔃 🛐 🔛 🌠 🍠 Online verbinden 🧬 Online-Verbindung tre                              | ennen 🛃     | • • • • •       | •      |
|-------------------------------------------------------------------------------|----------|----------------------------------------------------------------------------------------------------|-------------|-----------------|--------|
| Projektnavigation                                                             |          | Example_DP4_FB ► PLC_1 [CPU 1511-1 PN] ► Programmbauste                                                        | eine ► Mair | [OB1]           |        |
| Geräte                                                                        |          |                                                                                                    |             |                 |        |
| 11 I                                                                          |          | a a 🔊 🔊 🐛 🖹 🗖 🚍 💬 🗃 ± 🛱 ± 🛱 🕑 🥙                                                                                | 6 (E (E Q   |                 | el 🔉 👓 |
|                                                                               |          | Main                                                                                                    |             |                 |        |
| ▼ T Example DP4 FB                                                            | <b>A</b> | l la la la seconda de la seconda de la seconda de la seconda de la seconda de la seconda de la seconda de la s | गर्भण गर्भण |                 |        |
| Neues Gerät hinzufügen                                                        |          |                                                                                                    |             |                 |        |
| 📥 Geräte & Netze                                                              |          |                                                                                                    |             |                 |        |
| ▼ 🖬 PLC 1 [CPU 1511-1 PN]                                                     |          | <ul> <li>Bausteintitel: "Main Program Sweep (Cycle)"</li> </ul>                                                |             |                 |        |
| Gerätekonfiguration                                                           |          | Kommentar                                                                                                    |             |                 |        |
| V. Online & Diagnose                                                          |          |                                                                                                    |             |                 |        |
| Software Units                                                                |          | <ul> <li>Netzwerk 1: FB-Aufruf DP4</li> </ul>                                                                  |             |                 |        |
| <ul> <li>Rrogrammbausteine</li> </ul>                                         | =        | Kommentar                                                                                                    |             |                 |        |
| Neuen Baustein hinzufügen                                                     |          |                                                                                                    |             |                 |        |
| The Main (OB1)                                                                |          | "FB_DP4_DB"                                                                                                    |             |                 |        |
| FB_DP4_DB [DB1]                                                               |          | "FB_DP4"                                                                                                    |             |                 |        |
| ▼ E DP4_FB                                                                    |          | EN ENO                                                                                                    |             | and a second    |        |
|                                                                               |          | "dp4-pn~DP4_Flow_Sensor_1" inLADDR outRESULT                                                                   | "DB_DP4_Re  | sult".DP4       |        |
| DB_DP4 [DB3000]                                                               | 100      | "DB_DP4_Parameter".DP4 — inPARA                                                                                | DP4         | "typDP4_RESULT" |        |
| BB_DP4_Parameter [DB3001]                                                     |          |                                                                                                    |             |                 |        |
| DB_DP4_Result [DB3002] —                                                      |          |                                                                                                    |             |                 |        |
| 🕨 😹 Systembausteine                                                           |          | ▼ Netzwork 2·                                                                                                  |             |                 |        |
| 🕨 📴 Technologieobjekte                                                        |          |                                                                                                    |             |                 |        |
| 🕨 🔚 Externe Quellen                                                           |          | Kommentar                                                                                                    |             |                 |        |
| 🕨 🔀 PLC-Variablen                                                             |          | 1                                                                                                    |             |                 |        |
| 🔻 [ PLC-Datentypen                                                            |          |                                                                                                    |             |                 |        |
| 📑 Neuen Datentyp hinzufügen                                                   |          |                                                                                                    | No.         |                 |        |
| DP4_Datentypen                                                                |          |                                                                                                    |             |                 |        |
| typDP4                                                                        |          |                                                                                                    |             |                 |        |
| typDP4_PARA                                                                   |          |                                                                                                    |             |                 |        |
| B typDP4 RESULT                                                               |          |                                                                                                    |             |                 |        |

Figure: FB parameters: "inPARA", "outRESULT"

#### 10.3.1 Input parameters - data type "typDP4\_PARA"

The "FB\_DP4" is parameterized by using the data structure assigned to the "inPARA" input parameter (e.g. "DB\_DP4\_Parameter" .DP4).

| 100 | Ne . | -     | 🛃 🔛 🤗 Aktualw     | erte behalten 🧯 | B Moment  | aufnahme                                                                                                    | Mom                                                                                                    | entaufna                                                                                                    | hmen in Star                                                                                                    | twerte kopier | en 🛃 🛛  | , Startwerte als Aktualwerte laden 🖉 🖟 🕮                       |
|-----|------|-------|-------------------|-----------------|-----------|----------------------------------------------------------------------------------------------------|----------------------------------------------------------------------------------------------------|----------------------------------------------------------------------------------------------------|----------------------------------------------------------------------------------------------------|---------------|---------|----------------------------------------------------------------|
| D   | B_E  | )P4_1 | Parameter         | Datantun        | Ctortuort | Pomanona                                                                                                    | Erroichbar a                                                                                                    | Schroi                                                                                                    | Sichthari                                                                                                    | Figstellwort  | Überung | Kommentar                                                      |
|     |      | Stat  | tic               | l Datentyp      |           | Netitatienz                                                                                                    | Circicitatia                                                                                                    | Schiel                                                                                                    |                                                                                                    | LINSCENVER    | Oberwac | Kommentar                                                      |
| 4   |      | - I   | DP4               | *tvpDP4_PARA*   |           |                                                                                                    |                                                                                                    |                                                                                                    |                                                                                                    | Ä             |         |                                                                |
| 4   | 0)   |       | HeatingOn         | Bool            | true      |                                                                                                    |                                                                                                    |                                                                                                    |                                                                                                    | Ä             |         | Sensorheizung bleibt nach der Messung an                       |
| -   |      |       | UseOffsetOn       | Bool            | true      |                                                                                                    |                                                                                                    |                                                                                                    |                                                                                                    |               |         | Der in den Messpause ermittelte Nullpunkt-Offset wird verwende |
| -   | 01   |       | AutoStopOn        | Bool            | false     |                                                                                                    |                                                                                                    | <b>V</b>                                                                                                    | <ul> <li>Image: A start of the start of the start of</li></ul> |               |         | Die Messung wird nach Erkennung eines Dosierendes gestoppt     |
| -   |      |       | ConfigActive      | Bool            | true      |                                                                                                    |                                                                                                    |                                                                                                    | <ul> <li>Image: A start of the start of the start of</li></ul> |               |         | Konfigurationsparameter von Profinet werden übernommen         |
| -   | 01   |       | UpperLimit        | Real            | 70.0      | $\checkmark$                                                                                                    | <b>V</b>                                                                                                    |                                                                                                    |                                                                                                    |               |         | Vorgabe: Obergrenze [µl]                                       |
| -   | 01   |       | UpperLimitWarn    | Real            | 65.0      |                                                                                                    | $\checkmark$                                                                                                    | <ul> <li>Image: A start of the start of the start of</li></ul> | <ul> <li>Image: A start of the start of the start of</li></ul> |               |         | Vorgabe: Obergrenze Warnung [µl]                               |
| -   |      |       | LowerLimitWarn    | Real            | 55.0      | $\checkmark$                                                                                                    |                                                                                                    | <ul> <li>Image: A start of the start of the start of</li></ul> |                                                                                                    | <u></u>       |         | Vorgabe: Untergrenze Warnung [µl]                              |
| -   | 01   |       | LowerLimit        | Real            | 50.0      |                                                                                                    | Image: A start and a start a start          | <ul> <li>Image: A start of the start of the start of</li></ul> | Image: A start and a start a start          |               |         | Vorgabe: Untergrenze [µl]                                      |
| -   | 01   |       | CorrCoeff         | Real            | 1.0       |                                                                                                    | <ul> <li>Image: A start of the start of the start of</li></ul> | <ul> <li>Image: A start of the start of the start of</li></ul> |                                                                                                    |               |         | Vorgabe: Linearer Korrekturfaktor                              |
| -   |      |       | MeasTime          | UInt            | 0         | Image: A start and a start a start          | $\checkmark$                                                                                                    | 1                                                                                                    | 1                                                                                                    |               |         | Vorgabe: automat. Ende nach Messzeit [ms], wenn >0             |
| -   | 01   |       | ZeroThreshold     | Int             | 0         | Image: A start and a start a start          |                                                                                                    | 1                                                                                                    |                                                                                                    |               |         | Vorgabe: Null-Schwelle zur Bewertung der Sensor-Rohdaten       |
| -   |      |       | ADC-Bits          | USInt           | 13        |                                                                                                    |                                                                                                    | <ul> <li>Image: A start of the start of the start of</li></ul> | ¥                                                                                                    |               |         | Vorgabe: Sensor-Auflösung in Bit (9-16)                        |
| -   | 01   |       | DosingTime        | Time            | T#2000ms  | 1                                                                                                    |                                                                                                    | $\checkmark$                                                                                                    |                                                                                                    |               |         | Dosierzeit fuer Dosierventil                                   |
| -   |      |       | LoadingTime       | Time            | T#1000ms  | <ul> <li>Image: A start of the start of the start of</li></ul> |                                                                                                    | <ul> <li>Image: A start of the start of the start of</li></ul> | <ul> <li>Image: A start of the start of the start of</li></ul> |               |         | Ladezeit fuer Dosierventil                                     |
| -   |      |       | Dosing_Volumetric | Bool            | false     | $\checkmark$                                                                                                    |                                                                                                    | ~                                                                                                    |                                                                                                    |               |         | Dosieren erfolgt volumetrisch                                  |
| -   | 10   |       | DEV_ACTIVE        | Bool            | true      |                                                                                                    | Image: A start and a start a start          | <ul> <li>Image: A start of the start of the start of</li></ul> | Image: A start and a start a start          |               |         | Konfiguration: Geraet ist am Feldbus                           |

Figure: Data block "DB\_DP4\_Parameter"

![](_page_36_Picture_0.jpeg)

#### Data type: "typDP4\_PARA"

| HeatingOn         | Not in use (Sensor heating keep on after measurement)                     |
|-------------------|---------------------------------------------------------------------------|
| UseOffsetOn       | The 0-point offset determined in the measurement pauses is in use         |
| AutoStopOn        | The measurement is stopped after the end of dosing is detected            |
| ConfigActive      | Configuration parameter used from Profinet<br>(manual measurement is off) |
| UpperLimit        | Definition: Upper limit [µl]                                              |
| UpperLimitWarn    | Definition: Upper limit warning [µl]                                      |
| LowerLimitWarn    | Definition: Lower limit warning [µl]                                      |
| LowerLimit        | Definition: Lower limit [µI]                                              |
| CorrCoeff         | Definition: Linear correction factor                                      |
| MeasTime          | Definition: automatic end after measurement time $[ms]$ , if > 0          |
| ZeroThreshold     | Definition: "0" threshold for evaluating of raw data of the sensor        |
| ADC-Bits          | Definition: Sensor resolution in Bit (9-16)                               |
| DosingTime        | Dosing time for dosing valve                                              |
| LoadingTime       | Loading time for dosing valve                                             |
| Dosing_Volumetric | Dosing is volumetric                                                      |
| DEV_ACTIVE        | Configuration: Device is on Profibus                                      |

### 10.3.2 Output parameter - data type "typDP4\_RESULT"

Status and results can be evaluated by the user program via the data structure assigned at the FB parameter outRESULT (e.g. "DB\_DP4\_Result" .DP4).

|            |                                                                         |                               |                                                                                                    |                                                                                                    |                                                                                                    | xample_DP4 + PLC_1 [CPU 1516F-3 PN/DP] + Programmbausteine + DB_DP4_Result [DB3]                                                                                                    |                                                                                                    |                                                                                                    |                                                                                                    |  |  |  |  |  |
|------------|-------------------------------------------------------------------------|-------------------------------|----------------------------------------------------------------------------------------------------|----------------------------------------------------------------------------------------------------|----------------------------------------------------------------------------------------------------|----------------------------------------------------------------------------------------------------|----------------------------------------------------------------------------------------------------|----------------------------------------------------------------------------------------------------|----------------------------------------------------------------------------------------------------|--|--|--|--|--|
|            |                                                                         |                               |                                                                                                    |                                                                                                    |                                                                                                    |                                                                                                    |                                                                                                    |                                                                                                    |                                                                                                    |  |  |  |  |  |
| Aktualwe   | erte behalten 🔒                                                         | Momentaufnahm                 | . 10, 10,                                                                                                    | Momentaufnah                                                                                                    | men in S                                                                                                    | tartwerte kop                                                                                                    | ieren 🖻 A                                                                                                    | Startw                                                                                                    | erte als Aktualwerte laden 📳 💷                                                                                                    |  |  |  |  |  |
| lt         |                                                                         |                               |                                                                                                    |                                                                                                    |                                                                                                    | •                                                                                                    |                                                                                                    | •••                                                                                                    |                                                                                                    |  |  |  |  |  |
|            | Datentyp                                                                | Startwert                     | Remanenz                                                                                                    | Erreichbar a                                                                                                    | Schrei                                                                                                    | Sichtbar i                                                                                                    | Einstellwert                                                                                                    | Überwac                                                                                                    | Kommentar                                                                                                    |  |  |  |  |  |
|            |                                                                         |                               |                                                                                                    |                                                                                                    |                                                                                                    |                                                                                                    |                                                                                                    |                                                                                                    |                                                                                                    |  |  |  |  |  |
|            | *typDP4_RESULT*                                                         |                               |                                                                                                    |                                                                                                    |                                                                                                    |                                                                                                    |                                                                                                    |                                                                                                    |                                                                                                    |  |  |  |  |  |
| т          | Byte                                                                    | 16#0                          |                                                                                                    | $\checkmark$                                                                                                    |                                                                                                    |                                                                                                    |                                                                                                    |                                                                                                    | Attribut: 0-ungueltig, 1-gueltig (Grenze1), 2-gueltig (Grenze2) 3-deaktiviert                                                                                                    |  |  |  |  |  |
| <u>.</u>   | Real                                                                    | 0.0                           |                                                                                                    | <ul> <li>Image: A start of the start of the start of</li></ul> | <ul> <li>Image: A start of the start of the start of</li></ul> |                                                                                                    |                                                                                                    |                                                                                                    | Untergrenze [µl]                                                                                                    |  |  |  |  |  |
| L          | Real                                                                    | 0.0                           |                                                                                                    | <b>V</b>                                                                                                    | <ul> <li>Image: A start of the start of the start of</li></ul> | Image: A start and a start a start    |                                                                                                    |                                                                                                    | Obergrenze [µl]                                                                                                    |  |  |  |  |  |
| v          | Real                                                                    | 0.0                           |                                                                                                    | <b>V</b>                                                                                                    | <ul> <li>Image: A start of the start of the start of</li></ul> | 2                                                                                                    |                                                                                                    |                                                                                                    | Istwert Dosiermenge [µl]                                                                                                    |  |  |  |  |  |
| osingTime  | Time                                                                    | T#Oms                         |                                                                                                    |                                                                                                    | <ul> <li>Image: A start of the start of the start of</li></ul> | Image: A start and a start a start    |                                                                                                    |                                                                                                    | Dosierzeit [ms]                                                                                                    |  |  |  |  |  |
| oadingTime | Time                                                                    | T#Oms                         |                                                                                                    | 1                                                                                                    | <ul> <li>Image: A start of the start of the start of</li></ul> | 1                                                                                                    |                                                                                                    |                                                                                                    | Ladezeit [ms]                                                                                                    |  |  |  |  |  |
| esult      | String[3]                                                               | **                            |                                                                                                    | <ul> <li>Image: A start of the start of the start of</li></ul> | <ul> <li>Image: A start of the start of the start of</li></ul> | Image: A start and a start a start    |                                                                                                    |                                                                                                    | Status des Ergebnissses (OK/NO+/NO-/WA+/WA-/OV)                                                                                                    |  |  |  |  |  |
| orrCoeff   | Real                                                                    | 0.0                           |                                                                                                    | <ul> <li>Image: A start of the start of the start of</li></ul> | <b>V</b>                                                                                                    |                                                                                                    |                                                                                                    |                                                                                                    | Vorgabe: Linearer Korrekturfaktor                                                                                                    |  |  |  |  |  |
| DC-Bits    | USInt                                                                   | 0                             |                                                                                                    | <ul> <li>Image: A start of the start of the start of</li></ul> | <ul> <li>Image: A start of the start of the start of</li></ul> |                                                                                                    |                                                                                                    |                                                                                                    | Vorgabe: Sensor-Auflösung in Bit (9-16)                                                                                                    |  |  |  |  |  |
|            | Aktualwe<br>It<br>asingTime<br>addingTime<br>suit<br>crefted<br>bc-Bits | Aktualwerte behalten an<br>tt | Aktualwerte behalten     Momenta ufnahm       It     Datentyp     Startwert       *typDP4_RESULT     16±0       Real     0.0       Real     0.0       ssingtīme     Time       sult     String3]       "Crocefits     USint | Aktualwerte behalten and Momentaufnahme and Aktualwerte behalten and Momentaufnahme and Aktualwerte behalten and Aktualwerte behalten and Aktualwe      | Aktualwerte behalten and Momentaufnahme and Momentaufnah<br>It  Datentyp Startwert Remanenz Erreichbar a  TypDP4_RESULT III  TypDP4_RESULT III  TReal D.0  Real D.0  Real D.0  Real D.0  Real D.0  V Real D.0  V        | Aktualwerte behalten and Momentaufnahme and Structure and Structure and | Aktualwerte behalten       Momentaufnahme       Momentaufnahme       Momentaufnahmen in Startwerte kop         It       Datentyp       Startwert       Remanenz       Erreichbar a.       Schrei       Sichtbar i         *typDP4_RESUL*       III       IIII       IIIIIIIIIIIIIIIIIIIIIIIIIIIIIIIIIIII | Aktualwerte behalten and Momentaufnahme and Momentaufnahmen in Startwerte kopieren and Erreichbar a Schrei Sichtbar i Einstellwert behalten and Schrei and Schrei and S | Aktualwerte behalten an Momentaufnahme in Startwerte kopieren in Startwerte kopieren in Sta |  |  |  |  |  |

![](_page_36_Figure_6.jpeg)

![](_page_37_Picture_0.jpeg)

| AT               | Attribute: 0-invalid, 1-valid (limit1), 2-valid (limit2), 3 deactivated |
|------------------|-------------------------------------------------------------------------|
| LL               | lower limit [µl]                                                        |
| UL               | upper limit [u]]                                                        |
| AV               | actual value / dosing quantity [u]]                                     |
| DosingTime       | Dosing time [ms]                                                        |
|                  |                                                                         |
| Recult           |                                                                         |
| Result           | Definitions Lincon compation for the                                    |
| CorrCoeff        | Definition: Linear correction factor                                    |
| ADC-Bits         | Definition: Sensor resolution in Bit (9-16)                             |
| Table: Data type |                                                                         |

Table: Data type "typDP4\_RESULT"

The status of the result is entered in the field "Result" (Data type STRING[3]). The value of "Result" can have the following values:

| `ОК`  | ОК                                               |
|-------|--------------------------------------------------|
| `NO+` | NOK / value > upper limit                        |
| `NO-` | NOK / value < lower limit                        |
| `WA+` | OK value > upper limit warning                   |
| `WA-` | OK value < lower limit warning                   |
| `VOY  | Overload – Exceeding the measured value occurred |
| **    | No valid result – e.g. after Reset               |

Table: Data field "Result" - values

![](_page_38_Picture_0.jpeg)

#### **10.3.3** Instance Data Block

The instance data in the data block enable the control and evaluation of the DP4 (fieldbus interface). The "Fieldbus: Status signals" are output by the field "STATUS". The field "CMD" contains the "Fieldbus: control signals".

#### Data type: "typDP4"

| STATUS | Struct         | Field bus: Status signals                                             |
|--------|----------------|-----------------------------------------------------------------------|
|        | Run            | Measurement active                                                    |
|        | Stop           | Measurement ended                                                     |
|        | Ok             | ОК                                                                    |
|        | Nok+           | NOK: too much                                                         |
|        | Warn+          | Upper warning limit passed                                            |
|        | Warn-          | Lower warning limit passed                                            |
|        | Nok-           | NOK: too little                                                       |
|        | Overflow       | Overflow measurement range                                            |
|        | Heating        | 1 - Sensor heating switched off after measurement                     |
|        | UseOffset      | 1 - The 0-point offset determined in the measurement pauses is in use |
|        | AutoStop       | 1 - The measurement is stopped after the end of dosing is detected    |
|        | Sensor         | 1 - Sensor on device detected, works properly                         |
|        | Reserve1       | Reserve                                                               |
|        | Reserve2       | Reserve                                                               |
|        | Reserve4       | Reserve                                                               |
|        | Reserve5       | Reserve                                                               |
|        | DosingQuantity | Dosing quantity [µI]                                                  |
|        | UpperLimit     | Feedback: Upper limit [µI]                                            |
|        | UpperLimitWarn | Feedback: Upper limit warning [µl]                                    |
|        | LowerLimitWarn | Feedback: Lower limit warning [µl]                                    |
|        | LowerLimit     | Feedback: Lower limit [µI]                                            |
|        | SensorOffset   | Sensor Offset                                                         |
|        | Temp           | Temperature [°C]                                                      |
|        | CorrCoeff      | Feedback: Linear correction factor                                    |
|        | MeasTime       | Feedback: Measurement time [ms]                                       |
|        | ZeroThreshold  | Feedback: 0-threshold                                                 |
|        | ADC-Bits       | Feedback: Sensor resolution in Bit (9-16)                             |

![](_page_39_Picture_0.jpeg)

|             | Reserve6        | Reserve                                                                 |
|-------------|-----------------|-------------------------------------------------------------------------|
| CMD         | Struct          | Field bus: Control signals                                              |
|             | Start           | Start measurement                                                       |
|             | Stop            | Stop measurement                                                        |
|             | Reset           | Reset measurement                                                       |
|             | Reserve1        | Reserve                                                                 |
|             | Reserve2        | Reserve                                                                 |
|             | Reserve3        | Reserve                                                                 |
|             | Reserve4        | Reserve                                                                 |
|             | Reserve5        | Reserve                                                                 |
|             | HeatingOn       | Sensor heating keep on after measurement                                |
|             | UseOffsetOn     | The 0-point offset determined in the measurement pauses is in use       |
|             | AutoStopOn      | The measurement stops automatically after the end of dosing is detected |
|             | Reserve6        | Reserve                                                                 |
|             | Reserve7        | Reserve                                                                 |
|             | Reserve8        | Reserve                                                                 |
|             | WebConfigEnable | Allow configuration and manual measurement via web browser              |
|             | ConfigActive    | Take over configuration parameters from Profinet                        |
|             | UpperLimit      | Definition: Upper limit [µl]                                            |
|             | UpperLimitWarn  | Definition: Upper limit warning [µl]                                    |
|             | LowerLimitWarn  | Definition: Lower limit warning [µl]                                    |
|             | LowerLimit      | Definition: Lower limit [µl]                                            |
|             | CorrCoeff       | Definition: Linear correction factor                                    |
|             | MeasTime        | Definition: automatic end after measurement time [ms], if > 0           |
|             | ZeroThreshold   | Definition: "0"-threshold for evaluating of raw data of the sensor      |
|             | ADC-Bits        | Definition: Sensor resolution in Bit (9-16)                             |
| К           | Struct          | Internal step chain                                                     |
| DosingValve | Struct          | Dosing valve                                                            |
| Loading     | Struct          | Loading process (fill dosing valve)                                     |
| Dosing      | Struct          | Dosing process                                                          |
| RESET       | BOOL            | Reset                                                                   |

![](_page_40_Picture_0.jpeg)

| flmRESET          | BOOL | Notice of edges                             |
|-------------------|------|---------------------------------------------|
| WEIT              | BOOL | Switching conditions                        |
| IS_ERROR          | BOOL | Device not ready, error                     |
| IS_RESET          | BOOL | Device in status reset                      |
| Dosing_Volumetric | BOOL | Volumetric dosing chosen                    |
| Save_PD           | BOOL | Save process data                           |
| PERM_IO           | BOOL | Evaluation not active, permanent OK-results |
| DEV_ACTIVE        | BOOL | Configuration: Device is on Profibus        |
| RELEASE_DOSING    | BOOL | release dosing                              |

Table: Data type "typDP4"

![](_page_41_Picture_0.jpeg)

# 11 Appendix

# 11.1 Data Type "typDP4\_CONTROL"

|    | typ | DP4_CONTROL     |          |             |                                                                         |
|----|-----|-----------------|----------|-------------|-------------------------------------------------------------------------|
| _  |     | Name            | Datentyp | Defaultwert | Kommentar                                                               |
| 1  |     | Start           | Bool     | false       | Kommando: Start                                                         |
| 2  |     | Stop            | Bool     | false       | Kommando: Stop                                                          |
| 3  | -   | Reset           | Bool     | false       | Kommando: Reset                                                         |
| 4  |     | Reserve1        | Bool     | false       |                                                                         |
| 5  |     | Reserve2        | Bool     | false       |                                                                         |
| 6  |     | Reserve3        | Bool     | false       |                                                                         |
| 7  | -   | Reserve4        | Bool     | false       |                                                                         |
| 8  |     | Reserve5        | Bool     | false       |                                                                         |
| 9  | -   | HeatingOn       | Bool     | false       | nicht verwendet (Sensorheizung bleibt nach der Messung an)              |
| 10 | -   | UseOffsetOn     | Bool     | false       | Konfig: Der in den Messpause ermittelte Nullpunkt-Offset wird verwendet |
| 11 | -   | AutoStopOn      | Bool     | false       | Konfig: Die Messung wird nach Erkennung eines Dosierendes gestoppt      |
| 12 |     | Reserve6        | Bool     | false       |                                                                         |
| 13 |     | Reserve7        | Bool     | false       |                                                                         |
| 14 |     | Reserve8        | Bool     | false       |                                                                         |
| 15 | -   | WebConfigEnable | Bool     | false       | Konfiguration ueber Webseite zulassen                                   |
| 16 |     | ConfigActive    | Bool     | false       | Konfigurationsparameter von Profinet werden übernommen                  |
| 17 |     | UpperLimit      | Real     | 0.0         | Konfig: Obergrenze [µl]                                                 |
| 18 |     | UpperLimitWarn  | Real     | 0.0         | Konfig: Obergrenze Warnung [µl]                                         |
| 19 |     | LowerLimitWarn  | Real     | 0.0         | Konfig: Untergrenze Warnung [µl]                                        |
| 20 |     | LowerLimit      | Real     | 0.0         | Konfig: Untergrenze [µl]                                                |
| 21 |     | CorrCoeff       | Real     | 0.0         | Konfig: Linearer Korrekturfaktor                                        |
| 22 |     | MeasTime        | UInt     | 0           | Konfig: automat. Ende nach Messzeit [ms], wenn > 0                      |
| 23 | -   | ZeroThreshold   | UInt     | 0           | Konfig: Null-Schwelle zur Bewertung der Sensor-Rohdaten                 |
| 24 | -   | ADC-Bits        | USInt    | 0           | Konfig: Sensor-Auflösung in Bit (9-16)                                  |
| 25 | -   | Reserve9        | Byte     | 16#0        |                                                                         |

Figure: Data type "typDP4\_CONTROL"

![](_page_42_Picture_0.jpeg)

# 11.2Data Type "typDP4\_STATUS"

| _  | typDP4_STATUS |                |          |             |                                                               |  |  |  |  |  |
|----|---------------|----------------|----------|-------------|---------------------------------------------------------------|--|--|--|--|--|
|    | -             | Name           | Datentyp | Defaultwert | Kommentar                                                     |  |  |  |  |  |
| 1  | -             | Run            | Bool     | false       | Messung aktiv                                                 |  |  |  |  |  |
| 2  | -00           | Stop           | Bool     | false       | Messung beendet                                               |  |  |  |  |  |
| 3  | -             | Ok             | Bool     | false       | 10                                                            |  |  |  |  |  |
| 4  | -             | Nok+           | Bool     | false       | NIO: zu viel                                                  |  |  |  |  |  |
| 5  |               | Warn+          | Bool     | false       | Warngrenze oben ueberschritten                                |  |  |  |  |  |
| 6  |               | Warn-          | Bool     | false       | Warngrenze unten unterschritten                               |  |  |  |  |  |
| 70 |               | Nok-           | Bool     | false       | NIO: zu wenig                                                 |  |  |  |  |  |
| 8  |               | Overflow       | Bool     | false       | Messbereich Ueberlauf                                         |  |  |  |  |  |
| 9  | -             | Heating        | Bool     | false       | nicht verwendet (Sensorheizung bleibt nach der Messung an)    |  |  |  |  |  |
| 10 |               | UseOffset      | Bool     | false       | 1-der in den Messpausen ermittelte 0-PktOffset wird verwendet |  |  |  |  |  |
| 11 | -             | AutoStop       | Bool     | false       | 1-die Messung wird nach Erkennen des Dosierendes gestoppt     |  |  |  |  |  |
| 12 | -             | Sensor         | Bool     | false       | 1-Messsensor am Geraet erkannt, arbeitet fehlerfrei           |  |  |  |  |  |
| 13 |               | Reserve1       | Bool     | false       |                                                               |  |  |  |  |  |
| 14 |               | Reserve2       | Bool     | false       |                                                               |  |  |  |  |  |
| 15 |               | Reserve4       | Bool     | false       |                                                               |  |  |  |  |  |
| 16 |               | Reserve5       | Bool     | false       |                                                               |  |  |  |  |  |
| 17 |               | DosingQuantity | Real     | 0.0         | Dosiermenge [µl]                                              |  |  |  |  |  |
| 18 | -             | UpperLimit     | Real     | 0.0         | Rueckmeldung: Obergrenze [µl]                                 |  |  |  |  |  |
| 19 | -             | UpperLimitWarn | Real     | 0.0         | Rueckmeldung: Obergrenze Warnung [µl]                         |  |  |  |  |  |
| 20 | -             | LowerLimitWarn | Real     | 0.0         | Rueckmeldung: Untergrenze Warnung [µl]                        |  |  |  |  |  |
| 21 |               | LowerLimit     | Real     | 0.0         | Rueckmeldung: Untergrenze [µl]                                |  |  |  |  |  |
| 22 | -             | SensorOffset   | Real     | 0.0         | Sensor Offset                                                 |  |  |  |  |  |
| 23 | -             | Temp           | Real     | 0.0         | Temperatur [°C]                                               |  |  |  |  |  |
| 24 |               | CorrCoeff      | Real     | 0.0         | Rueckmeldung: Linearer Korrekturfaktor                        |  |  |  |  |  |
| 25 | -             | MeasTime       | UInt     | 0           | Rueckmeldung: Messzeit [ms]                                   |  |  |  |  |  |
| 26 | -             | ZeroThreshold  | UInt     | 0           | Rueckmeldung: Null-Schwelle                                   |  |  |  |  |  |
| 27 | -             | ADC-Bits       | USInt    | 0           | Rueckmeldung: Sensor-Auflösung in Bit (9-16)                  |  |  |  |  |  |
| 28 | -             | Reserve6       | Byte     | 16#0        |                                                               |  |  |  |  |  |

Figure: Data type "typDP4\_STATUS"

![](_page_43_Picture_0.jpeg)

# **12 Warranty**

MP GmbH grants a warranty of 12 months of this product from the date of delivery, to the original buyer only.

The installation and use of the Dosing Quantity Tester DP4 have to be according to the specifications published by MP GmbH.

If the Dosing Quantity Tester DP4 is defective, MP GmbH will repair and / or replace this product at its own discretion free of charge for the buyer, provided that:

- MP GmbH will be informed in writing form about the defect within 14 days after delivery.
- it is determined that the defect is because of faulty construction, material or workmanship by MP GmbH.

The defective product will be returned to the MP GmbH factory at the buyer's expense.

This warranty does not apply if the Dosing Quantity Tester DP4 is not installed and used according to the specifications recommended by MP GmbH and not used in intended and proper use.

MP GmbH is only liable for defects of this product that arise under operating conditions, specified in the data sheet and if using the product properly. MP GmbH rejects any warranties if the product is operated or stored out of stated specifications or if the product is used out of intended use.

MP GmbH accepts no liability for application or use of the Dosing Quantity Tester DP4 in a circuit, system, product or machine. MP GmbH rejects any liability, without limitation and including consequential or incidental damage.

All operating parameters have to be validated by customer's technical experts for each customer's applications. Recommended parameters can vary depending on the application.

MP GmbH reserves the right to change the product specifications and / or the information in this document without further notice and to improve the reliability, functions and design of this product.

![](_page_44_Picture_0.jpeg)

# **13 Manufacturer Information**

MP GmbH Montage- und Prüfsysteme Zeppelinstr. 31 D-15370 Fredersdorf Germany

Phone: +49 / 334 39 / 674 - 0 E-Mail: <u>Vertrieb@mp-bln.de</u> Web: <u>www.mp-bln.de</u>

Revision: 1.2 11. December 2020

Copyright  $\ensuremath{\mathbb{C}}$  2020, MP GmbH Montage- und Prüfsysteme All rights reserved

![](_page_45_Picture_0.jpeg)

## **14 EC Declaration of Conformity**

According to the Machinery Directive 2006/42/EC, Appendix II, Letter A.

We, the

MP GmbH

Montage- und Prüfsysteme Zeppelinstr. 31 D - 15370 Fredersdorf / nearby Berlin Germany

declare in sole responsibility for the product

Model

#### **Dosing Quantity Tester DP4**

(Dosiermengenprüfsystem DP4)

Type designation

Serial number Year of construction Dosing Quantity Tester / Dosiermengenprüfsystem 011-2020-XXXX-Y 2020

conformity with following EU directives:

| - 2006/42/EC | Machinery Directive |
|--------------|---------------------|
| - 2014/30/EU | EMC - Directive     |

The documents are created according to Annex VII Part A.

Name:

Wolf

Chri

Position:

First name:

Christian Managing Director

Fredersdorf, 11. December 2020

Place and Date

Signature